# 一括有期事業 年度更新操作マニュアル

【2025年度版】 2024年度確定 2025年度概算

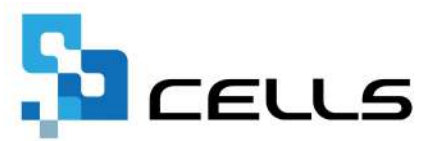

# 目次(1/2)

| 改訂 | 履歴・  | • •     | ••  | • •         | •  | ٠ | •  | • •        | •   | ٠   | • | •  | • | • | •          | • | • | • | • | ٠ | • | ٠ | • | • | • | <u>4</u>  |
|----|------|---------|-----|-------------|----|---|----|------------|-----|-----|---|----|---|---|------------|---|---|---|---|---|---|---|---|---|---|-----------|
| はじ | めに・  | • •     | • • | • •         | •  | ٠ | •  | • •        | •   | •   | • | •  | • | • | •          | • | • | • | • | • | • | • | • | • | • | <u>5</u>  |
| 1. | 事前   | 準備      |     |             |    |   |    |            |     |     |   |    |   |   |            |   |   |   |   |   |   |   |   |   |   |           |
|    | 1.1. | 숤       | 社情  | <b>靜報</b> の | )登 | 録 | 確  | 忍。         | •   | •   | • | •  | • | • | •          | • | • | • | • | • | • | • | • | • | • | <u>6</u>  |
|    | 1.2. | —       | 括有  | 期事          | 業  | の | T  | 事テ         |     | タ   | 登 | 録  | • | • | •          | • | • | • | • | • | • | • | • | • | • | <u>8</u>  |
| 2. | 事業   | 所フ      | アイ  | ルの          | )年 | 次 | 更新 | 新・         | •   | •   | • | •  | • | • | •          | • | • | • | • | • | • | • | • | • | • | <u>10</u> |
| 3. | 年次   | 更新      | 後の  | )前年         | 度  | デ |    | <i>פ</i> ס | )修  | Ē   | 方 | 法  | • | • | •          | • | • | • | • | ٠ | • | ٠ | • | • | • | <u>11</u> |
| 4. | 作成   | 画面(     | の起  | 動力          | 法  | • | •  | ••         | •   | •   | • | •  | • | • | •          | • | • | • | • | • | • | • | • | • | • | <u>12</u> |
| 5. | メニ   | л—i     | 画面  | iic :       | い  | τ |    |            |     |     |   |    |   |   |            |   |   |   |   |   |   |   |   |   |   |           |
|    | 5.1. | 事       | 業所  | fの処         | 理  | 年 | 度7 | か          | ٢20 | )24 | 年 | 度  |   | の | 場          | 合 | • | • | • | • | ٠ | • | ٠ | • | • | <u>13</u> |
|    | 5.2. | 事       | 業所  | 可の処         | 理  | 年 | 度7 | が          | Γ20 | )25 | 年 | 度  |   | の | 場          | 合 |   |   |   |   |   |   |   |   |   |           |
|    | 5    | . 2. 1. |     | 年次          | 更  | 新 | を  | おこ         | な   | :0  | ζ | L١ | 3 | 事 | 業          | 所 | の | 場 | 合 | • | ٠ | ٠ | ٠ | • | • | <u>14</u> |
|    | 5    | . 2. 2. |     | 今年          | 度  | に | 新  | 睍们         | F成  | し   | た | 事  | 業 | 所 | <i>ත</i> : | 場 | 合 | • | • | • | • | • | • | • | • | <u>15</u> |
|    |      |         |     |             |    |   |    |            |     |     |   |    |   |   |            |   |   |   |   |   |   |   |   |   |   |           |

# 目次(2/2)

| 6.  | 一括有期のデータ作成                                             |
|-----|--------------------------------------------------------|
|     | 6.1. 集計・・・・・・・・・・・・・・・・・・・・・・・・・・・・・・・・ <u>16</u>      |
|     | 6.2. 一括有期事業報告書の印刷                                      |
|     | 6.2.1. A4普通用紙に印刷する場合・・・・・・・・・・・ <u>19</u>              |
|     | 6.2.2. 役所用紙に印刷する場合・・・・・・・・・・・20                        |
|     | 6.3. 総括表の作成                                            |
|     | 6.3.1. 集計・・・・・・・・・・・・・・・・・・・・・・・・・・・・・・・・・・2 <u>22</u> |
|     | 6.3.2. 印刷····· <u>23</u>                               |
|     | 6.4. 申告書の作成・・・・・・・・・・・・・・・・・・・・・ <u>25</u>             |
|     | 6.5. 保存データの作成・・・・・・・・・・・・・・・・ <u>29</u>                |
|     | 6.6. 保存データの読込・・・・・・・・・・・・・・・・・3 <u>0</u>               |
| 7.  | 申告書印刷                                                  |
|     | 7.1. 役所用紙に印刷する場合・・・・・・・・・・・・ <u>31</u>                 |
|     | 7.2. A4普通用紙に印刷する場合・・・・・・・・・・・・32                       |
| 8.  | 納付書印刷・・・・・・・・・・・・・・・・・・・・・・・33                         |
| •   |                                                        |
| 9.  | 保険料納付のお知らせ作成・・・・・・・・・・・・・・・・ <u>34</u>                 |
| 10. | 還付請求書作成・・・・・・・・・・・・・・・・・・・・35                          |

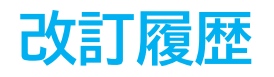

| 修正年月日     | 修正頁    | 修正内容        |
|-----------|--------|-------------|
| 2024/5/9  | 全編     | 全体的な見直し     |
| 2024/6/6  | 28, 30 | 役所用紙への印刷に対応 |
| 2025/4/23 | 全編     | 2025年度版に変更  |
| 2025/6/10 | 23     | 役所用紙への印刷に対応 |

# はじめに

本マニュアルでは、2025年度(2024年度確定/2025年度概算)の

ー括有期事業 年度更新の操作についてご案内します。 なお、『台帳』では、林業および単独有期事業の手続きには対応して おりません。

本マニュアルは2025年4月1日時点で公開されている情報に基づき作成 しております。今後厚生労働省ホームページにて新たな情報が公開さ れた場合には、マニュアル内容が変更される可能性があります。 あらかじめご了承ください。

<u>https://www.mhlw.go.jp/stf/seisakunitsuite/bunya/koyou roudou/</u> <u>roudoukijun/hoken/roudouhoken21/index.html</u>(厚生労働省HPより)

マニュアルに変更がある場合は、随時更新をおこないます。 最新の操作マニュアルは<u>こちら</u>からご確認ください。

### 1.1. 会社情報の登録確認

会社情報の「基本データ」タブに情報が入力されていることを確認します。
 法人番号がある場合は、13桁の法人番号を入力します。

※会社情報が未入力の場合はこちらをご参照ください。

|                              | 2024年度                | 株式会社セルズ                       |                                       |                        | RHT-9      |
|------------------------------|-----------------------|-------------------------------|---------------------------------------|------------------------|------------|
| 「茶所情報の管理                     | 被你的<br>会社信号           |                               |                                       |                        |            |
| P                            | <u>玉江石</u> 林<br>基本データ | もしまれといえ<br>社会保険   雇用保険   労働保険 | ー ユ<br>(  労働時間   電子申請   その他   Cellsドラ | 」 100%<br>イブ   Cells船与 | 2024 #18   |
| EEE:EEE                      |                       | 年度 2024 💽 年 西暦で               | (半角) 会社/                              | io 🗌                   |            |
| 会社構報                         | ±                     | 社名 株式会社セルズ                    | 会社名フリガ                                | ナ カブシキガイシャセルズ          |            |
| ZXTL IPITK                   | -                     | 〒 485-4854 菜類 99              | 99-9999形式で(半角) 決算                     | H                      |            |
|                              | Th                    | 在地 愛知県小牧市安田区新町                | 180                                   |                        |            |
| 給与データ                        | 所在跑力                  | ガナ アイチケンコマキシヤスタケシ             | ⊃₹£                                   | 01.01                  |            |
| 48 58 68                     | 7日 代表書                | 職名 代表取締役                      | 例:代表取締役 代表書職名フリガ                      | ナダイヒョウトリシマリヤク          |            |
| 24人 24人 24人                  | 28/ 代表音               | 氏名 佐藤 豊                       | 代表者氏名フリガ                              | ナ サトウ ユタカ              |            |
| 108 18 08                    | 28                    | TEL 0568-22-3311              | 099-999-9999形式で(半角)                   |                        |            |
| 1/1 1/1                      |                       | FAX 0568-22-3344              | 099-999-9999形式で(半角)                   |                        |            |
| r                            |                       | 全種 ソフト相当作                     |                                       |                        |            |
| 今月の社会保険料                     | 被将 その他                | <b>∓</b> 460-0006             |                                       |                        |            |
| त ( MARKEL - कुद्धि) 1)/ स्ट | reak<br>Th            | 在地 名古屋市中区新錦3-2                | - 1                                   |                        |            |
|                              |                       | TEL 052-654-1234              |                                       |                        |            |
|                              | 4                     |                               |                                       |                        | ドータの変更について |

ポイント

労働保険年度更新申告書に法人番号を入力する項目があります。 個人事業主などで法人番号がない場合、法人番号が不明な場合は 「法人番号」欄を空欄にしておきます。詳細は<u>こちら</u>。

2. 「労働保険」タブの「一括有期」に情報が入力されていることを確認します。

| 管轄 愛知        | 労働局 名古屋北 労働基準監督署                         |     |
|--------------|------------------------------------------|-----|
| 労働保険1   労働保険 | 2   労働保険3   労働保険4   労働保険5   労働保険6   一括有期 |     |
| 労働保険番号       | 12345-654321-987 99999-9999形式で(半角)       |     |
| 事業所名称        | ▶ 株式会社 セルズ                               | 同   |
| 事業所名称フリガラ    | + カブシキガイシャ セルズ                           |     |
| 事業所所在均       | a 氢知県小牧市安田区新町180                         |     |
| 事業所所在地フリガラ   | + アイチケンコマキシャスダクシンマチ                      |     |
| 1            | 485-4854 TEL 0568-22-3311                |     |
| 事業の種类        | ■ 鉄筋コンクリート建設工事                           |     |
| 労災種類の分类      | ₫ 35 建築事業(既設建築物設備工事業を除く。)                | 分類表 |
| 保険料納付区分      | → 12 口座振替                                |     |
| 特記事功         | a 📋                                      |     |

/ ポイント

「同」をクリックすると事業所名称、所在地、事業の種類を会社情報の「基本データ」タブと同一にできます。それ以外の労働保険番号、 労災種類の分類を入力します。
※事業の種類が「基本データ」タブと異なる場合は、該当の種類を入力します。
※事業の種類は保存データのファイル名に表示されるため、前年度と異なる場合は、 申告済概算保険料が申告書作成時にセットされません。詳細は<u>こちら</u>。
※口座振替の場合は、保険料納付区分の「口座振替」にチェックを入れます。 保険料納付のお知らせで「振替納付日」が口座振替の納付期限日で表示されま す。詳細は「<u>9、保険料納付のお知らせ作成(34ページ)</u>」を参照ください。

### 1.2. 一括有期事業の工事データ登録

ー括有期の手続きは、事業所ファイルの処理年度が2024年度と2025年度のどちらでも おこなえますが、どちらの場合にも、2024年度の事業所ファイルで 「一括有期事業データ作成・管理」に登録した工事データを元に集計します。 そのため、年次更新は工事データを入力後におこなってください。

※工事データを入力せずに年次更新をおこなった場合は、2024年度の事業所ファイルの 保存データを復元し、入力をおこないます。 操作方法は「3. 年次更新後の前年度データの修正方法(11ページ)」をご参照ください。

1. 「2024年度」の事業所ファイルで「一括有期事業データ作成・管理」を クリックし、一括有期事業の登録画面を開きます。

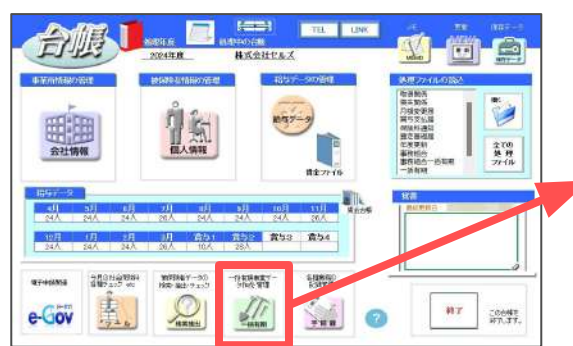

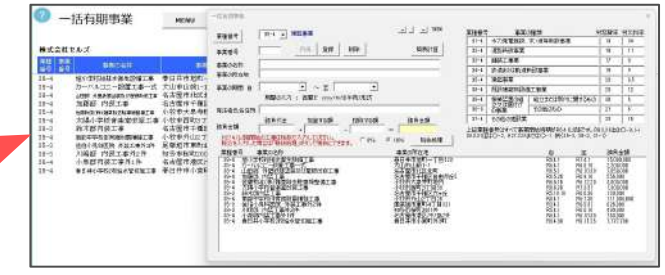

 業種番号をプルダウンから選択し、事業の名称、事業の所在地、事業の期間、 請負金額をフォームに入力します。複数データをまとめて入力する場合は、 フォーム画面を×で閉じてシート上で直接入力も可能です。詳細は<u>こちら</u>。

※事業番号、発注者氏名住所は空欄で構いません。 ※業種番号の詳細は<u>9ページ</u>をご参照ください。

|                                           | 38-1 - 网络建筑物体通过高度                                 | <u> </u>                                                    | 21988                                       |                                                                                                    | n <b>11</b> 28                                                  | 労務部                              | **                                                                                          | 分泌粉料                |
|-------------------------------------------|---------------------------------------------------|-------------------------------------------------------------|---------------------------------------------|----------------------------------------------------------------------------------------------------|-----------------------------------------------------------------|----------------------------------|---------------------------------------------------------------------------------------------|---------------------|
| 6世音节                                      |                                                   |                                                             | 31-4                                        | 水力発電施設。                                                                                                    | 可以這等新該事業                                                        | 19                               | 9                                                                                           | 34                  |
| <b>王</b> 王母号                              | 新洲 金綿 前除                                          | 胎房計算                                                        | 82-4                                        | 道路教龄事来                                                                                                    |                                                                 | 19                               | 9                                                                                           | 11                  |
| FB/0-938                                  | - 内  週内装工事                                        |                                                             | 22-4                                        | 制装工事業                                                                                                    |                                                                 | 1                                | 7                                                                                           | 9                   |
| TEMBER 18                                 | 小牧市暖町1-2-3                                        |                                                             | 84-4                                        | 鉄道または鉄道                                                                                                    | 關於事業                                                            | 18                               | 9                                                                                           | 9                   |
| ARRONAL ADAL                              |                                                   |                                                             | 35-4                                        | 建筑平莱                                                                                                    |                                                                 | 23                               | 3                                                                                           | 95                  |
| 葉の期間 自                                    | 2024/18/86 三 ~ 至   2026/88/20                     | -                                                           | 38-4                                        | 用語作建築物語和                                                                                                    | 紅事業                                                             | 23                               | 3                                                                                           | 12                  |
|                                           | 期間の入力: 西暦で vvvv/m/d(半角)形式                         |                                                             | 86-4                                        | 根据語畫の組                                                                                                    | ※自立またはAPけに関する                                                   | 56.0 31                          | 8                                                                                           | 6.                  |
|                                           |                                                   |                                                             |                                             | the state of the second second s |                                                                 |                                  |                                                                                             |                     |
| 经增长名住所                                    | 小山広島 小牧市堰の内7-1-9                                  |                                                             | 36-8                                        | 立文は進行け                                                                                                    | その他のもの                                                          | 2                                | £                                                                                           | 6                   |
| 総主者氏名住所<br>1月会額<br>1974 (上段開始<br>税込を入力した) | 小山大都 小坂市道の内7-1-9<br>諸角代金 加算する語 話録する<br>1100000 +  | 15 18 A 28 A<br>1 = 1800000<br>6 F 10% Frikture             | 26-8<br>37-4<br>1623016<br>30.3.3152        | 立足は場合<br>の事業<br>その他の建築業<br>毎号はすべて事業<br>は〇-2、H27.311                                                                                                    | その他のもの<br>1月15日時期188.4 11208で<br>までは〇-1 例(28-3, 38-             | 2<br>2:<br>7, R623<br>-2, 31-1)  | 1<br>3<br>132(34)                                                                           | 6<br> 15<br> 2-1, H |
| 影注着氏名住所<br>會具会群<br>1974 北北陸間的<br>相比を入力した  | 小山大郎 小牧市道の内7-1-9<br>諸魚代金 加減する語 155%する<br>100000 + | 15 id A ⊕35<br>i = 1800000<br>6 i <sup>©</sup> 10% fills∆s1 | 26-8<br>37-4<br><u>+E23016</u><br>30.3.3132 | 立足は場合け<br>の事業<br>その他の建設業<br>毎号はすべて事業<br>は〇-2、H27311                                                                                                    | СО1205-0<br>СПРЕНЯВИЛА: 11,0257<br>#TCIO-1 191(28-3, 38-<br>В З | 2<br>2:<br>31, R523<br>-2, 31-1) | 1<br>3<br>(注)(注)(注)(<br>(注)(注)(<br>(注)(注)(<br>(注)(注)(<br>(注)(<br>(注)(<br>(注)(<br>(二)(<br>(二 | 5<br>15<br>D-8 H    |

ポイント

請負金額が500万円未満の工事データをまとめて記載する機能はありません。 入力の際はご自身でまとめた内容をご入力ください。詳細は<u>こちら</u>。

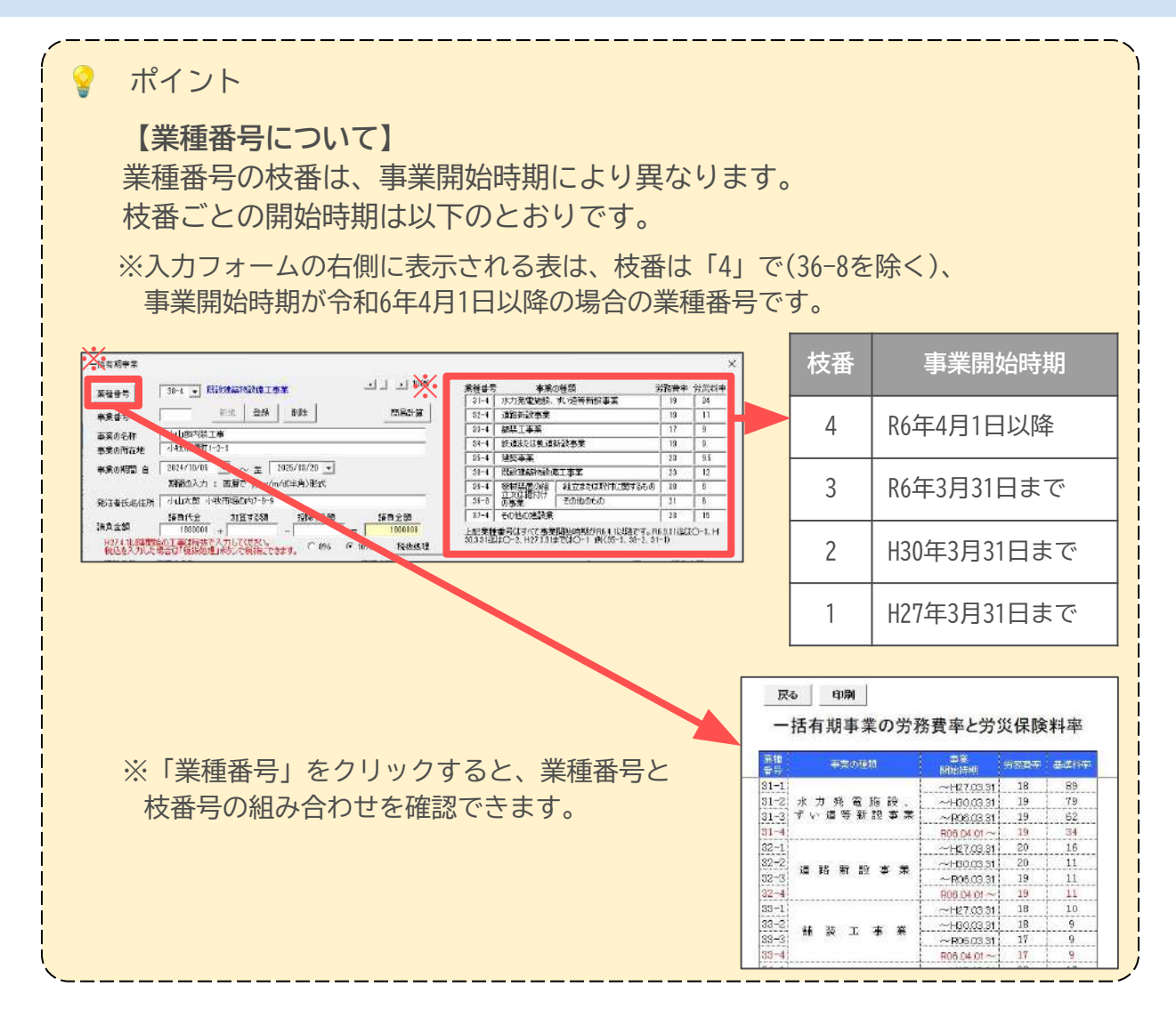

3. 入力完了後、「登録」をクリックし、「このデータを登録しますか?」の表示 を「OK」します。登録したデータは、背面のシート上に反映されます。

| and the second second                                                               | No.4                                                                | · · · 100% | 23968 | 41         | n <b>116</b> 59                                                                                                   | 労務要率                                         | 98 <b>9</b> 92                   |
|-------------------------------------------------------------------------------------|---------------------------------------------------------------------|------------|-------|------------|----------------------------------------------------------------------------------------------------|----------------------------------------------|----------------------------------|
| <b>美祖哲</b> 专                                                                        |                                                                     |            | 51-4  | 水力発電施設。    | 可以通等新設事業                                                                                                    | 19                                           | 34                               |
| · · · · · · · · · · · · · · · · · · ·                                               | 55. 25. AUX                                                         | 船馬計算       | 82-4  | 道路药缺事来     |                                                                                                    | 19                                           | 11                               |
|                                                                                     | AL POTTE                                                            |            | 22-4  | 制装工事業      |                                                                                                    | 17                                           | 0                                |
| <b>事美</b> 创名杯                                                                       | Leber and Long                                                      |            | 84-4  | 鉄道または鉄道    | 解設事業                                                                                                    | 19                                           | 9                                |
| 事業の町在地                                                                              | 14X404411-5-9                                                       |            | 35-4  | 建物平美       | (All second second second second second second second second second second second second second second second s   | 23                                           | 95                               |
| 「菜の期間 白                                                                             | 2024/18/05 💌 ~ 菫 2025/08/                                           | 20 🐱       | 38-4  | 四時前 建石谷石市( | \$T\$\$                                                                                                    | 23                                           | 12                               |
|                                                                                     | 期間の入力: 西暦で yyy <u>x/m/d注角</u> )                                     | Bivt       | 00.4  |            | 「細立または取けに関するもの                                                                                                    | 38                                           | 6                                |
| 的老师来任何                                                                              | 小山広邸 小牧市堤の内7-                                                       | eV.        |       | ~          | その他のもの                                                                                                    | 21                                           | 6                                |
|                                                                                     | intered martine 豆砂                                                  | 5          |       | × –        |                                                                                                    | 23                                           | 15                               |
| 38-4 加小学<br>86-4 九一/50<br>88-4 山田歌<br>88-4 加藤朝<br>95-4 佐藤朝                          | 税給抵利害生務地工事<br>小二一般産工事一式<br>外盤計算にならない国本語なな<br>次は二事<br>法(供)教室除去駐車場整体工 | ? このデータを登録 | ましますた | ۴?         | R54.1 R74.1<br>R54.1 R53.10<br>R55.1 R51.030<br>R55.20 R59.10<br>R55.20 R59.10<br>R55.15 R51.220<br>R55.20 R59.10 | 15,00<br>2,200,<br>1,650,<br>516,0<br>3,000, | 1,000<br>000<br>000<br>10<br>000 |
| 3379 (Q.P.C.)                                                                       | 内陸工事                                                                |            |       |            | R51010 R5530<br>R541 R5730<br>R341 R5531                                                                          | 110.0<br>111.0<br>626.0                      | 10<br>10,000<br>10               |
| 88-3 読术的中小时<br>86-3 南伯伯小时<br>85-3 月小时<br>85-3 月小时<br>85-3 月小时<br>85-4 春日<br>85-4 春日 | 学校/证例如代表绘工事<br>规科医院 外层工事外2件<br>内理工事外3年<br>内理工事外1件<br>小学校/取给水管切理工事   | ОК         | ++>>+ | 716        | R54.1 R6.9.10<br>R54.1 R6.10.30<br>R64.30 R6.11.25                                                                | 753,0                                        | ig<br>700                        |

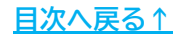

### 2. 事業所ファイルの年次更新

本ページでは、2024年4月~翌3月の間に完了した工事データ入力後におこなう 「年次更新」についてご案内します。

「年次更新」をおこなうと、2024年度の事業所ファイルデータのバックアップを 自動的に作成し、事業所ファイルを2025年度に更新します。

ー括有期事業の年度更新は、事業所ファイルの処理年が、2024年度・2025年度の どちらの状態でも2024年度のデータを使用して集計をおこなうため、「年次更新」を おこなわなくても手続きは可能です。

「年次更新」をおこなわず、2024年度の処理年で手続きをおこなう場合は、 「<u>4. 作成画面の起動方法(12ページ)</u>」へお進みください。

「年次更新」は事業所ファイルの「更新」をクリックします。 詳細な手順は<u>こちら</u>をご参照ください。

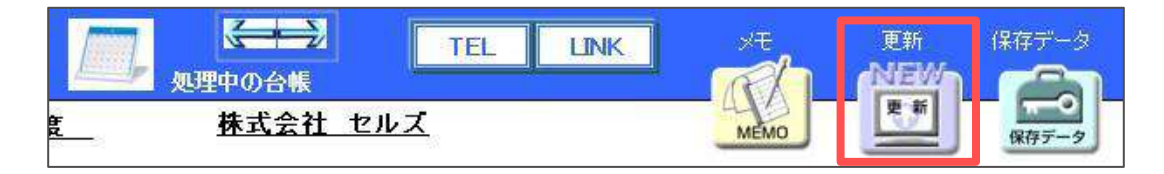

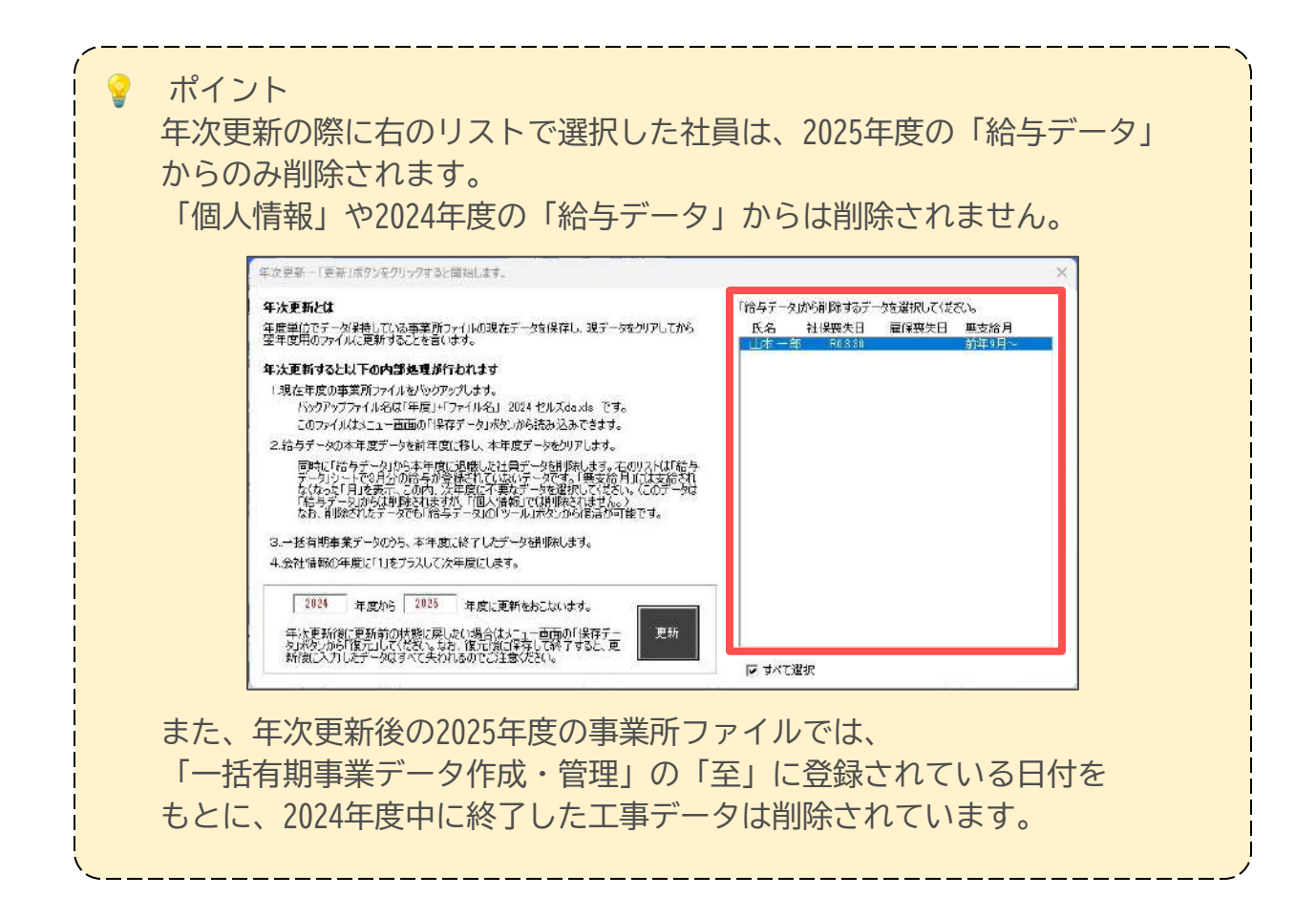

### 3. 年次更新後の前年度データの修正方法

年次更新をおこなった後に前年度(2024年)の一括有期事業工事データを入力・修正 したい場合は、前年度の保存データを「復元」して修正します。 手順の詳細は<u>こちら</u>をご参照ください。

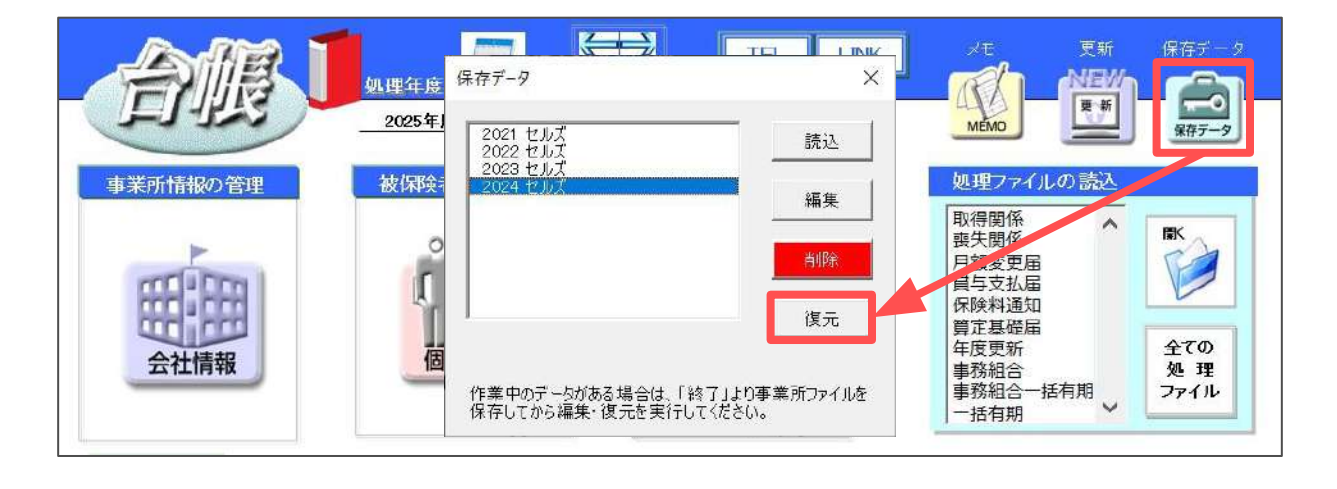

ポイント 前年度(2024年)の一括有期事業工事データは、「復元」でのみ修正可能です。 「復元」の操作には注意点が多いため、できる限り2024年度の工事データを 入力した後に、年次更新をおこなうことをおすすめしています。

※一度「復元」をおこなうと、編集中の2025年度のデータは保存できません。 そのため、現在年度「2025年度」で編集中のデータがある場合は、 復元をおこなう前に、事業所ファイルの「終了」ボタンから保存してください。

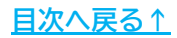

# 4. 作成画面の起動方法

1. 「全ての処理ファイル」をクリックします。

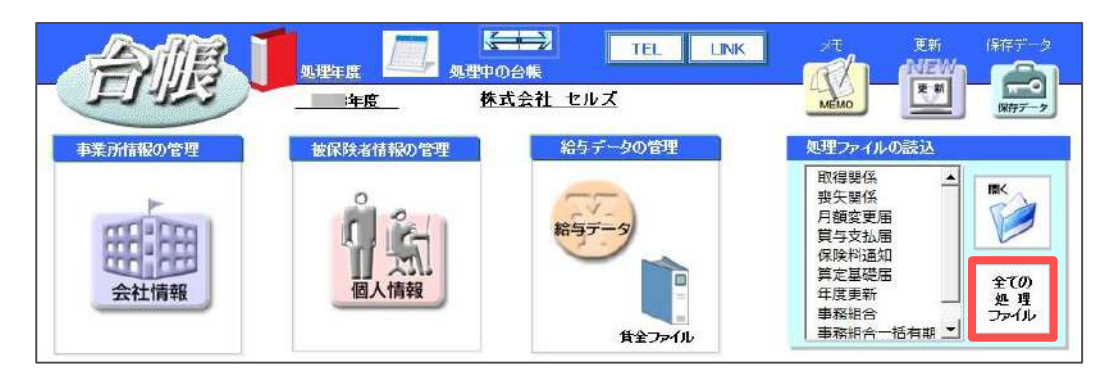

2. グループ「労災・雇用・労働保険」>「一括有期」を選択して「開く」を クリック、または「一括有期」をダブルクリックします。

| グループ       | この事業所関連処理ファイル                                                             |                                                |
|------------|---------------------------------------------------------------------------|------------------------------------------------|
| 得喪·社会保険    | 名前                                                                        | グループ                                           |
| 労働基準法      | 新労災申請<br>-  在度更新                                                          | 労災・雇用・労働保険<br>労災・雇用・労働保険                       |
|            | 一括有期                                                                      | 労災·雇用·労働保険                                     |
| 労災·雇用·労働保険 | 外国人雇用状況                                                                   | 万災・雇用・万働保険<br>労災・雇用・労働保険                       |
| 給与·税金·人事労務 | 育児休業給付<br>介護休業給付                                                          | 労災・雇用・労働保険<br>労災・雇用・労働保険                       |
| その他        | 雇用保険適用事業所情報提供請求書                                                          | 労災・雇用・労働保険                                     |
| よく使うファイル   | 内容                                                                        |                                                |
| y-ıl       | 「労働保険ー括有期事業報告書」「労働保険一<br>算・確定保険料/石綿健康被害救済法一般拠出<br>金還付請求書」を作成します。また、保険料のお知 | 括有期事業総括表」「労働保」<br>会申告書」「労働保険料・一般<br>いらせを作成します。 |
|            |                                                                           |                                                |

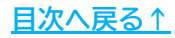

### 5. メニュー画面について

一括有期事業の年度更新手続きは、事業所ファイルの処理年度が2024年度・2025年度の どちらの状態でもおこなえます。 処理年度によって、一括有期の処理ファイルを開いたときの表示が異なります。

### 【共通のご案内】

H25.10.1~H27.3.31までに開始した工事がある場合は、労務費率の暫定措置を適用して 計算します。該当工事がある場合は「暫定措置を適用する」を選択してください。

※該当工事がない場合に「暫定措置を適用する」を選択していても問題ありません。

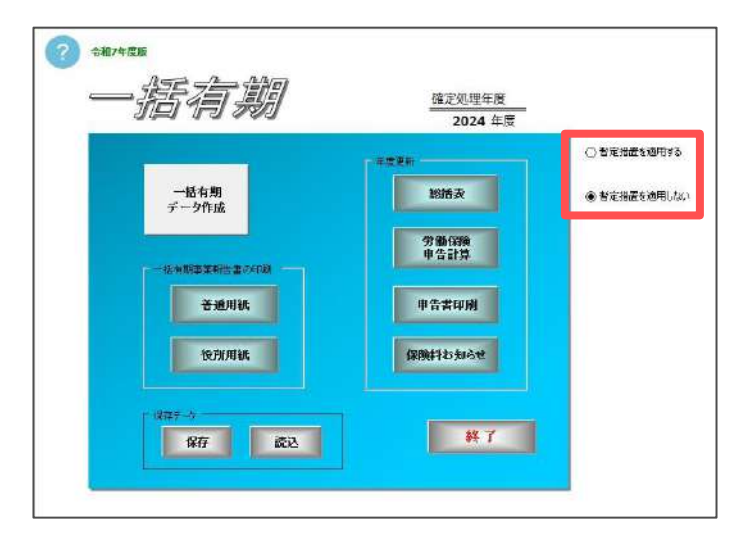

### 5.1. 事業所の処理年度が「2024年度」の場合

確定処理年度が「2024年度」と表示されていることを確認してください。

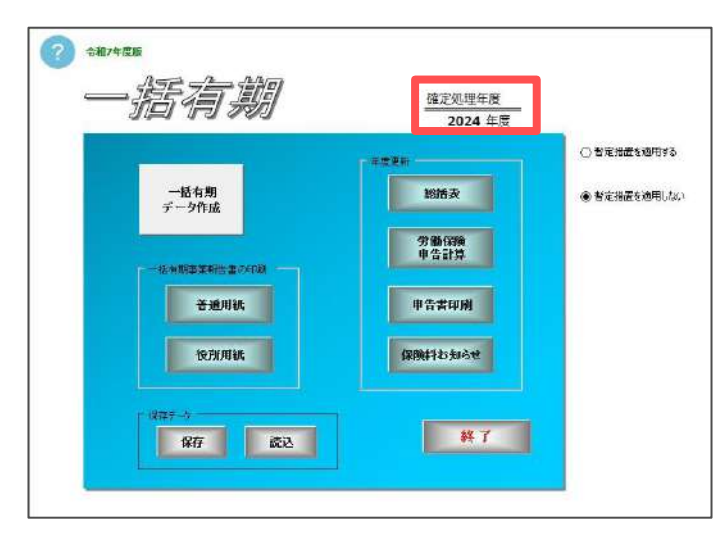

ポイント
 一括有期処理ファイルの「一括有期データ作成」には、2024年度の事業所
 ファイルの「一括有期事業データ作成・管理」で登録した工事データが
 読み込まれます。

### 5. メニュー画面について

### 5.2. 事業所の処理年度が「2025年度」の場合

#### 5.2.1. 年次更新をおこなっている事業所の場合

年次更新をおこなっており、事業所ファイルの2024年度の保存データがある場合は、 一括有期の処理ファイルを開くと「前年の台帳を読み込みました。」と 表示されます。

確定処理年度が「2024年度」と表示されていることを確認してください。

※「現在年度に切替」が表示されますが、操作上必要な場合にのみ利用します。

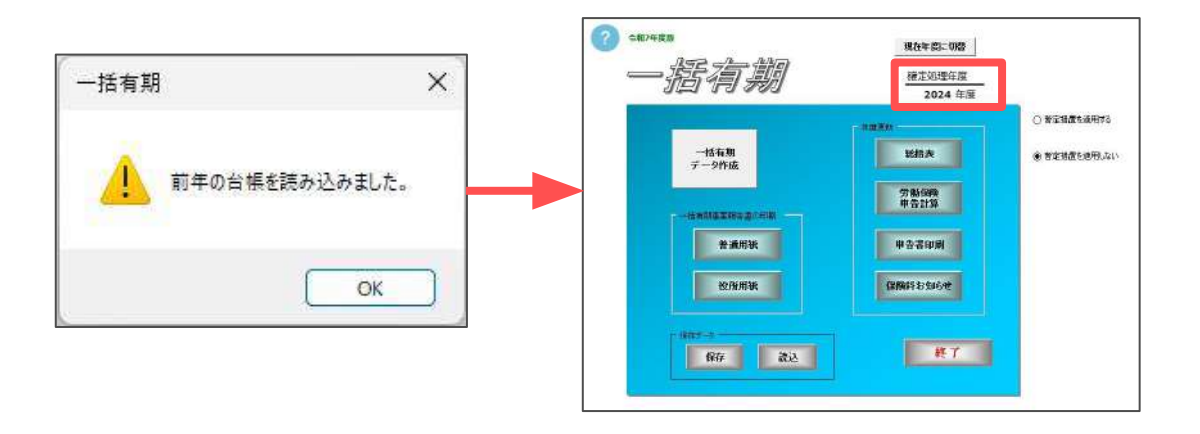

💡 ポイント

一括有期の処理ファイルでは、前年の保存データがある場合、
 事業所ファイルの処理年度と現時点の処理年月をもとに、自動的に前年度
 または現在年度から処理すべき年度および工事データを読み込んで
 表示します。
 ※8月以降に一括有期の処理ファイルを起動するとパソコンの日付から判断して、

事業所ファイルの処理年度となります。

# 5. メニュー画面について

#### 5.2.2. 今年度に新規作成した事業所の場合

今年度(2025年4月以降)に新たに顧問先となった等で、2025年度の事業所ファイルを 作成した場合は、一括有期の処理ファイルを開くと、確定処理年度は「2025年度」と 表示され、「一括有期データ作成」には2025年度の工事データが読み込まれます。 2024年度の一括有期データを作成できないため、<u>こちら</u>を参照してください。

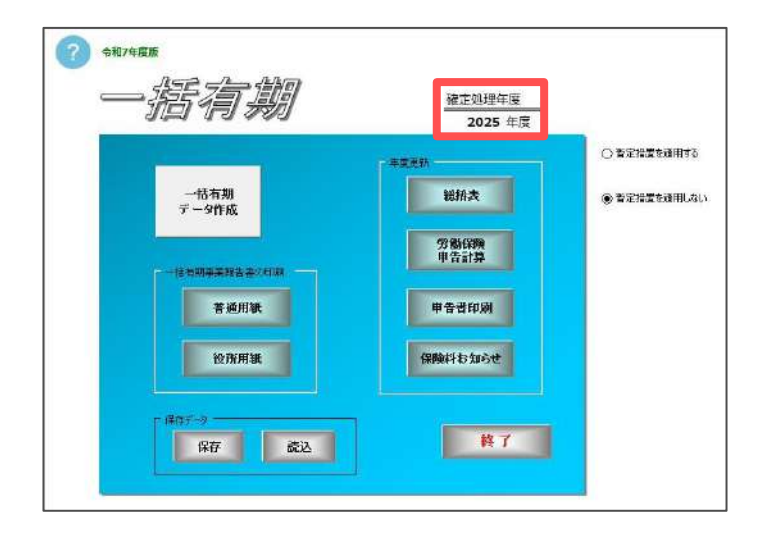

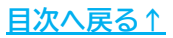

### 6.1. 集計

報告書、総括表、申告書を作成するために工事データを集計します。

確定年度内に対象となる元請工事がない場合は、この集計操作は不要です。

※元請工事がない場合、報告書・総括表の提出も不要ですが、『台帳』では申告書への データ反映のため、総括表の画面で「集計」をおこなう必要があります。 「6.3.1. 集計(22ページ)」の手順へお進みください。

1. 一括有期処理ファイルのメニュー画面で「一括有期データ作成」をクリック して「一括有期事業データ」画面を開きます。

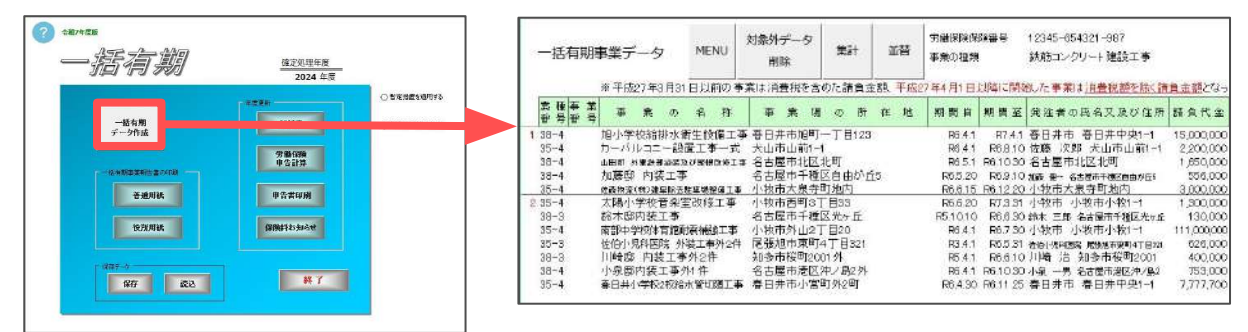

- 2. 「対象外データ削除」をクリックし、確定年度内に終了していない 工事データがあれば選択し、右上の「削除」で集計から除きます。
  - ※「終了年月日」が年度末を越えるデータは青く反転して選択されます。 他に削除するデータがあれば「Ctrl」キーまたは「Shift」キーを押しながら 選択してください。

| - 括有期事業データ MENU 対称外データ<br>測除 * 平成27年3月31日以前の事業は消費状を含他た請負金額、平成27年 | 11年12年の対象のの子-タを展記して同時、ボタンをウェクしてください。<br>11年2日 (17年7日) 11年2 11年2 11年2 11年3            |
|------------------------------------------------------------------|--------------------------------------------------------------------------------------|
|                                                                  | R04011 (1993) (日本) (日本) (日本) (日本) (日本) (日本) (日本) (日本                                 |
| 9                                                                | 「Conjust/bit/Shimiキーを使われば、またはドラッグ動作により通知して下さい。<br>「WY 7年月日」が平原末を始えるデータます半夏の計算に含めません。 |

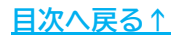

 集計に含めない工事データの削除後、「集計」をクリックします。 入力に不備がある場合はエラーメッセージが表示されます。

 事前準備」>「<u>1.2.一括有期事業の工事データ登録(9ページ)</u>」の ポイントを参照し、業種番号を修正し再度「集計」をおこなってください。
 ※業種番号は2桁 - (ハイフン)1桁(例:35-4)の形式で入力します。
 ※工事データに空白行がある場合もエラーの原因となります。

> 対象外データ 労働保険保険報号 12345-654321-987 ∰at 一括有期事業データ MENU 前替 事業の種類 結筋コンクリート建設工事 副除 ※平成27年3月31日以前の李莱は消費税を含めた言う金額。 不正な業種番号が存在します。 業権事業 事 美 の 名 和 事 美 場 の・ 番号番号 エラーの行 18 行日 1 35-4 38-4 事業の名称 佐藤郎内腹工事 38-4 業種番号 88-14 35-4 エラーの内容 この番号は業種番号に存在しません。 35-4 35-3 業種番号リスト 38-3 正しい、業種番号くこのファイルの「総括表」を参照)入力して再度「集計」を行ってください。 31-1 31-2 31-3 31-4 32-1 32-2 32-3 32-4 33-1 38-4 1. 35-4 ただし、このシートで変更しても、元のデータ(事業 所合帳の一括有期事業データ)は変更されませんので、この処理の後で変更しておいてくたさい。 -

4. 入力に不備がない場合は、「労務費率、賃金総額を集計しますか?」と 表示されるため「OK」で進みます。

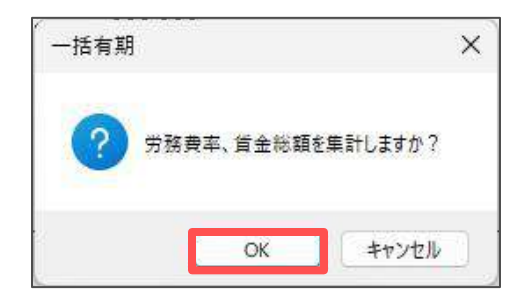

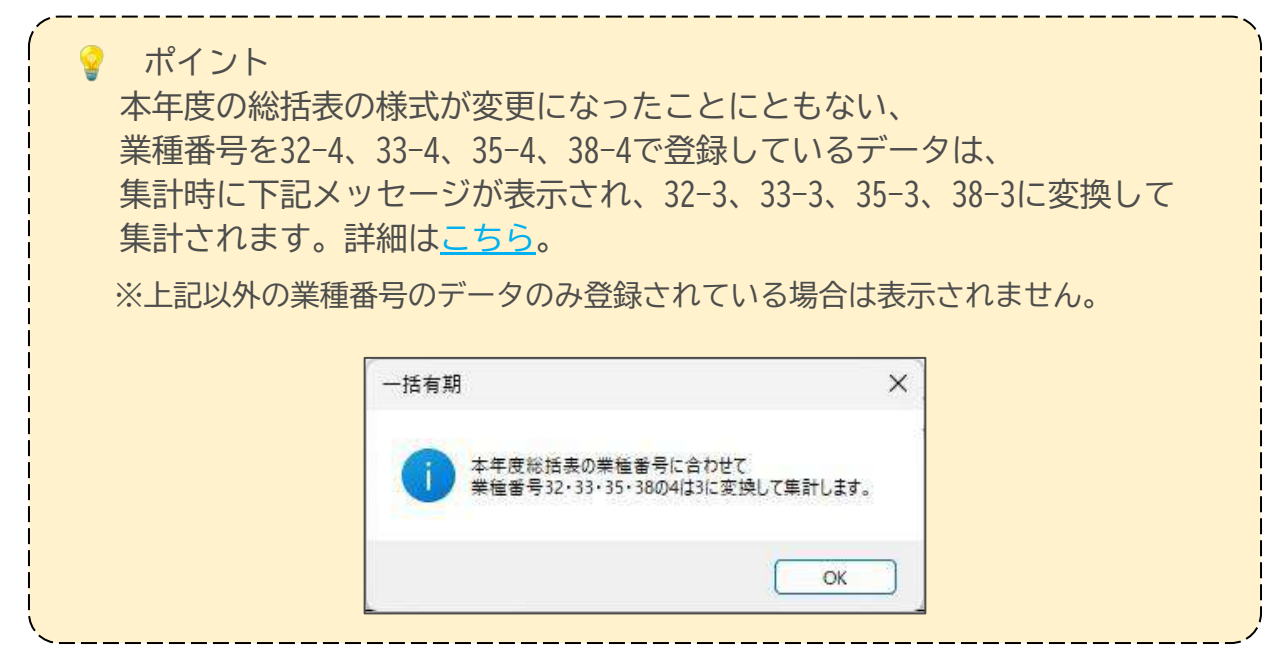

- 5. 工事データに事業の種類や、工事開始時期が異なる複数データが 混在している場合、種類ごとに分けて報告書や総括表を作成するため、 「並替」をクリックして、「業種番号」の項目で並び替えをおこないます。
  - ※「ページ毎に整列」にチェックを入れて「並替」をおこなうと 業種番号ごとにページを分けて報告書を作成できます。
  - ※業種番号ごとに並び替える場合、同じ業種番号でも開始時期により、 暫定措置が適用されない工事と適用される工事で別ページに分かれます。

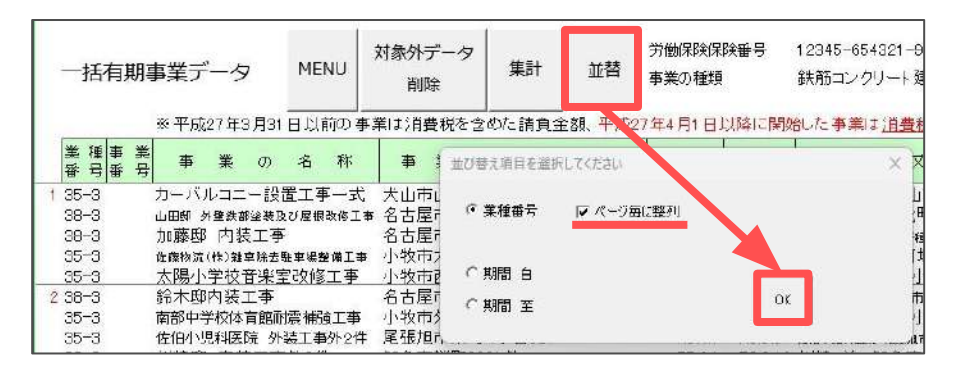

ポイント

労務費率ではなく賃金総額で算定する場合は、<u>こちら</u>をご参照ください。 すべて賃金総額から計算する場合、一部のみ賃金総額から計算する場合の 手順をそれぞれご案内しております。

### 6.2. 一括有期事業報告書の印刷

報告書はA4普通用紙と役所用紙に印刷できます。 電子申請をする場合はソフト内でPDFを作成し、添付します。 PDF作成の詳細は「<u>一括有期事業 年度更新電子申請マニュアル</u>」をご参照ください。

#### 6.2.1. A4普通用紙に印刷する場合

1. 「<u>6.1.集計(16~17ページ)</u>」の「集計」後、一括有期処理ファイルの メニュー画面で「普通用紙」をクリックします。

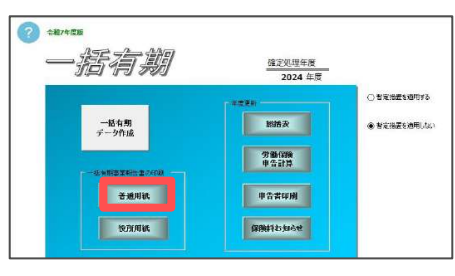

 「データ選択」をクリックし、合計枚数から何枚目を印刷するかをプルダウン から選択し「表示」をクリックします。シート上にデータが表示されます。

※画面上段に1枚目、下段に2ページ目以降(別紙)を表示します。 2ページ目以降を個別印刷する場合は選択と表示を繰り返してください。

※「元請工事なし」を「適用」すると、報告書の1枚目に元請工事がないことを 表示します。

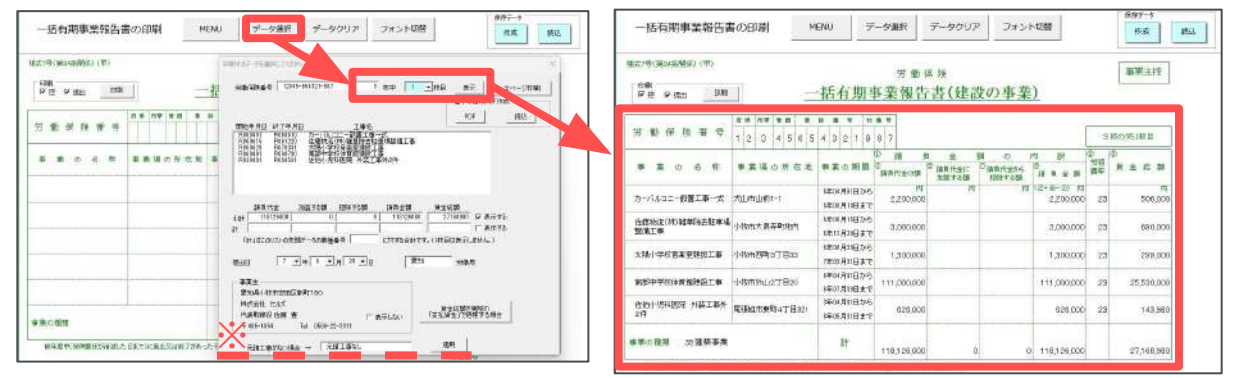

 印刷欄の「控・提出」のうち、印刷するものにチェックを入れて「印刷」を クリックします。

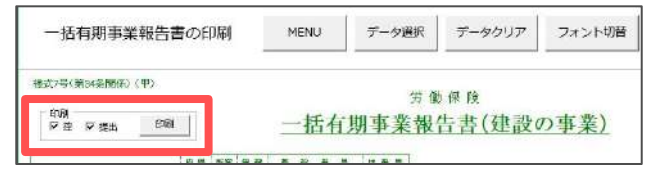

ポイント 全ページを印刷する場合は、「控・提出」のうち印刷するものにチェックを 入れ、手順2の「データ選択」より「全ページ印刷」をクリックします。

- 6.2.2. 役所用紙に印刷する場合 ※ドットプリンタが必要です。
  - 1. 「<u>6.1.集計(16~17ページ)</u>」の「集計」後、一括有期処理ファイルの メニュー画面で「役所用紙」をクリックします。

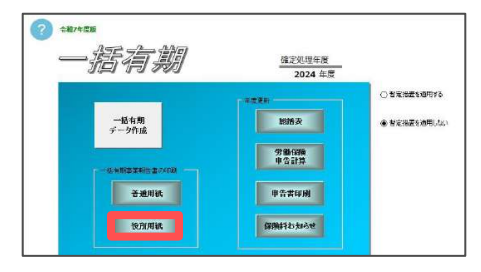

- 2. 「データ選択」をクリックし、合計枚数から何枚目を印刷するかをプルダウン から選択し「表示」をクリックします。シート上にデータが表示されます。
  - ※「元請工事なし」を「適用」すると、報告書の1枚目に元請工事がないことを 表示します。

| CONTRACTOR NO.                                                                                                    | 9800                                                                                                    |      | 「俗なお多果能力者の日             | en Ro                | 7-500   000               |             | 225          | # <b>_ 986</b> ~        | 122HB1                    | フォント切り    |                       |
|----------------------------------------------------------------------------------------------------|----------------------------------------------------------------------------------------------------|------|-------------------------|----------------------|---------------------------|-------------|--------------|-------------------------|---------------------------|-----------|-----------------------|
| 労 暖 暖 険 一括                                                                                                    | CALLER AND A CALLER AND A                                                                                                    |      | 労 働 (                   | ¥ 険 一括4              | 宇期事業報告                    | 書(建設の       | (事業)         |                         |                           |           |                       |
| <b>兴致在院委</b> 机                                                                                                    | Declarate THE-RED-THE T CO LOCAL ST                                                                                                    | **** | 外御岸狭道用                  | 12845                | 6 6 4 8 2 3               | 81          |              | -                       |                           | 3         | 8w55 1 68             |
| 事業の名称 事業編の刊在此                                                                                                    | REPAIL AT AND THE                                                                                                    |      | 事業の名称                   | <b>李莱塔</b> 的河在地      | <b>多本04</b> 65            | WARSON      | INRIGHT MARK | 18811520-6<br>19947-508 | Infield                   | 975<br>比平 | 8125                  |
|                                                                                                    | The second second secon |      | 1-10.00-00518-X         | 大山(市山南1-1            | 6 4 1 6-5<br>6 8 30 37    | 2,200,000   |              |                         | 2,200,000                 | 23        | 505,000               |
|                                                                                                    |                                                                                                    |      | 论最终读(件) 結束時共和本常整<br>清土平 | 小桃市大量与灯泡内            | 6 6 35 0 5<br>6 32 20 # 6 | 3,000,000   |              |                         | 2,000,000                 | 23        | 690,000               |
|                                                                                                    |                                                                                                    |      | 大国行中世界各出现的工具            | (40002003103)        | 6 6 20 ±6<br>7 3 31 mt    | 1,700,000   |              |                         | 1,000,000                 | 23        | 299,000               |
|                                                                                                    | a Catalogue Catalogue Cata |      | NEPTZECTNEMEZTW         | 小桥市为4627月33)         | 8 4 1 m-5<br>8 T 30 g m   | 111,000,000 |              |                         | 111,006,000               | 25        | 25,530,000            |
|                                                                                                    | RAN IN IN THE NEW                                                                                                    | -    | ESH-RHIBS NALWART       | #251#r#387476<br>331 | 3 4 1 65<br>6 5 31 #C     | 625,000     |              |                         | 626,000                   | 23        | 141,991               |
|                                                                                                    | 事業土<br>表194- H1113200510年100                                                                                                    |      | 35億年本第                  | 63                   | 81                        | 318,326,000 | 0            | - 0                     | 118,126,000               |           | 27,163,99)            |
|                                                                                                    |                                                                                                    |      |                         |                      |                           |             |              |                         | T                         | 43        | 15-4854<br>AM-22-3311 |
| THE REAL PROPERTY AND ADDRESS OF ADDRESS OF ADDRES | Riszanouste - Fliszanu, den                                                                                                    |      | 101 II<br>2017 开始同识     | 629496HALDI          | 7210                      |             | ¥X≟          | 重和集小社<br>株式会社<br>代表取締任  | 8市宮田区新町1<br>セルズ<br>8 後藤 豊 | 80        |                       |

- 必要に応じて印刷位置の調整をし、「印刷」をクリックします。
   印刷するページ分、上記手順2から操作を繰り返しおこなってください。
  - ※「印刷」の左横のプルダウンはページ数の指定ではなく、印刷枚数を指定する機能です。ページ数を指定する場合は、「データ選択」で印刷するページを表示後、「印刷」をクリックしてください。

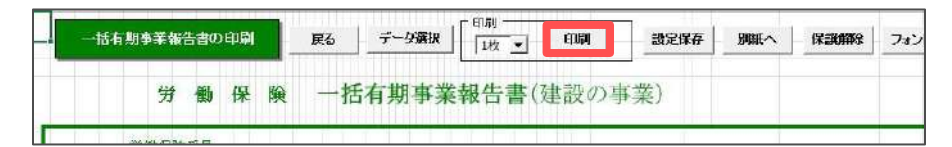

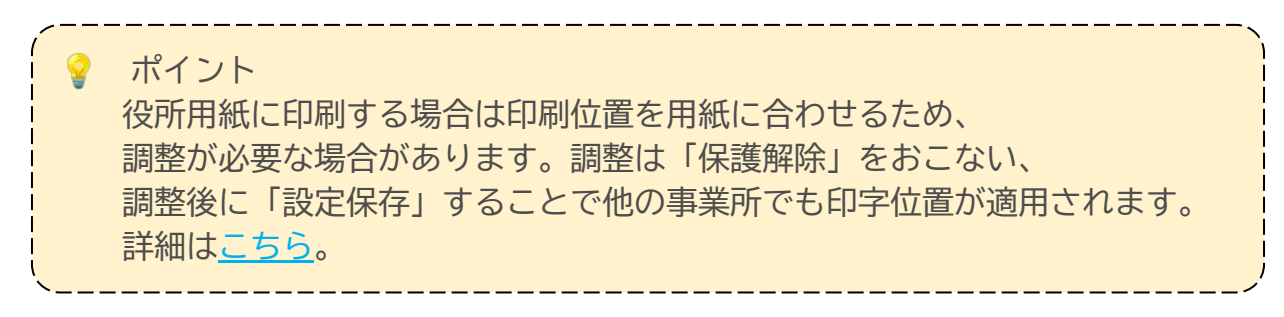

#### 【A4普通用紙·役所用紙共通】

- 「小計・計」欄について
   小計:選択したページに表示された
   工事の合計額
  - 計 : 選択したページに表示された 先頭データの業種番号の合計額

| 労働用   | 後番号   1234                      | 5-154321-987                                                                        | 1 5                               | 枚中 2                       | • 秋日 3         | 大元 3     | E    |
|-------|---------------------------------|-------------------------------------------------------------------------------------|-----------------------------------|----------------------------|----------------|----------|------|
|       |                                 |                                                                                     |                                   |                            | <b>*</b> 7     | 申請用PDF作时 | \$   |
|       |                                 |                                                                                     |                                   |                            | La             | PDF      | (表达) |
| 開始年   | 月日 終了年月                         | B                                                                                   | 工事名                               |                            |                |          | -    |
| ROBD  | 31 R06112                       | ● 春日井小                                                                              | 学校2校给水管4                          | MBIÐ.                      |                |          |      |
| R0604 | 81 R06112                       | ) 春日井小3                                                                             | <b>F和2权给未管</b> 4                  | 小山上争                       |                |          |      |
| RDED  | 81 R061121<br>清月代士              | ) 春日井小*<br>加賀す338                                                                   | 7727016799<br>1214738             | 小単工争<br>译角全部               | 黄金松额           |          | 1    |
| ROEDA | 81 R061121<br>落百代全<br>7777700 [ | neasa<br>10<br>10<br>10<br>10<br>10<br>10<br>10<br>10<br>10<br>10<br>10<br>10<br>10 | F70210163+1224<br>1210173588<br>0 | 小山工 寺<br>孫月主朝<br>  7777700 | 黄金裕額<br>179887 | - F 天示する | 1    |

※同じ業種番号の工事データが複数ページにまたがって存在する場合、 選択したページにデータが表示されていなくても金額を合算して表示します。

※「小計・計」各欄右側の「表示する」は必要に応じてチェックを入れます。

#### ▶ 暫定措置を適用する場合

ー括有期メニュー画面で「暫定措置を適用する」を選択している場合、 「計」欄の下に「※」欄が追加されます。

「※」欄は、労務費率の暫定措置が適用される場合のみ、適用後の金額を 表示します(総括表にはこの金額が適用されます)。

| 计衡保护  | #番号 12343            | -654321-987 | 3              | 枚中           | 1.            | 林日              | ŧī.    | 全ページ印刷 |
|-------|----------------------|-------------|----------------|--------------|---------------|-----------------|--------|--------|
|       |                      |             |                |              |               | - <b>t</b> 7    | 申請用PDI | F(*Føt |
|       |                      |             |                |              |               | 1               | DF     | 統込     |
| 開     | 始年月日 終了              | 年月日         | I.             | 8            |               |                 |        |        |
|       | 200101 1301          | 0010 75 71  | dra- extern    | A 10         |               |                 |        |        |
| 1.000 |                      |             |                |              |               |                 |        |        |
| 1000  |                      |             |                |              |               |                 |        |        |
|       |                      |             |                |              |               |                 |        |        |
|       |                      |             |                |              |               |                 |        |        |
|       | nagangan (n - Kanto) |             |                |              |               |                 |        |        |
|       | 請負代金                 | 加賀学品類       | 授助 <b>学</b> 品籍 | 請用           | 电全体           | 住主机制            |        | 7      |
| 8+ [  | 請負代金                 | 的正义<br>中国   | 12737388       | 3 <b>8</b> P | 全切<br>2200000 | 年全部3月<br>462000 | ☞ 表示す  | 13     |

#### <注意事項>

- ・暫定措置適用後の賃金総額を計算する場合、処理ファイルでは、
   賃金総額=(請負金額×105/108)×労務費率で計算されます。
   ※(請負金額×105/108)で円未満を切り捨てます。
- ・支払賃金によるものが含まれている場合、処理ファイルでは、
   賃金総額=((請負金額の合計※)×105/108)×労務費率+支払金額による
   賃金総額の合計で計算されます。
   ※請負金額の合計からは、支払金額によるものの請負金額は除きます。
- > 労務費率ではなく賃金総額で算定する場合

「データ選択」で表示されたフォームの『賃金総額を実際の「支払賃金」で 処理する場合』をクリックし、表示する文言を選択します。詳細は<u>こちら</u>。

### 6.3. 総括表の作成

元請工事がない場合にも「集計」をおこなってください。詳細はこちら。

#### 6.3.1. 集計

1. 一括有期処理ファイルのメニュー画面で「総括表」をクリックします。

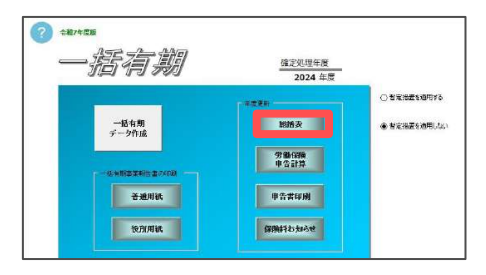

 メリット料率で集計する場合は、「メリット料率1000分の」の欄にシート上で 直接入力します。メリット料率はマイナスではなく、メリット適用後の料率を 入力してください。メリット料率の場合の手順は<u>こちら</u>をご参照ください。

| 824.4707.43335110777775555     | 11.11<br>11.11                        |        | _  |      |               |                    | -          | □ 電子申請用PDF作 |
|--------------------------------|---------------------------------------|--------|----|------|---------------|--------------------|------------|-------------|
| 一括有期事業総括                       | 表 MENU                                | / 集計   |    | 控印刷  |               | 很所用紙               | 申告書        | PDF 1       |
| <sup>9363</sup> 年度一打           | ₩ 10 03 18<br>括有期事業総括                 | 表(建設の) | 業  | 1    |               | [                  | 事業主接       |             |
| 労働保険署号                         |                                       |        | 1  |      | 一括4           | 自想争采辩官             | 音響 2 权 做 付 |             |
| 2位 事業の運動                       | 事業開始時期                                | 請負金額   | 分務 | 資金総額 | 美国社<br>1000-0 | 11000公の<br>11000公の | 保険料額       |             |
| 31-1                           | <b>9月127年03月3日日</b> 区駅のもの             |        | 18 |      | 89            |                    |            |             |
| 31-2 水力発電施設、ずい道等新              | 単成ない時に利用したの                           |        | 19 |      | 79            |                    |            |             |
| 31-3 段 事 業                     | ····································· |        | 19 |      | 62            |                    |            |             |
| 31-4                           | STREET BURGESES                       |        | 19 |      | 34            |                    |            |             |
| 82-1                           | 20#17年01月11日は初のため                     |        | 20 |      | 16            |                    |            |             |
| 32-2                           | 平成日年の月日日は京都のもの                        |        | 20 |      | 11            |                    |            |             |
| 22-1 10 46 19 57 59 59<br>22-1 | THE POLY OF BUSIESS                   |        | 19 |      | 11            | 8.16               | 10000000   |             |

3. 「集計」をクリックし、「請負金額から求める。」または「支払賃金による賃 金総額が含まれている。」を選択し、「集計」をクリックします。

※労務費率ではなく賃金総額で算定する場合は、 「支払賃金による賃金総額が含まれている。」を選択します。

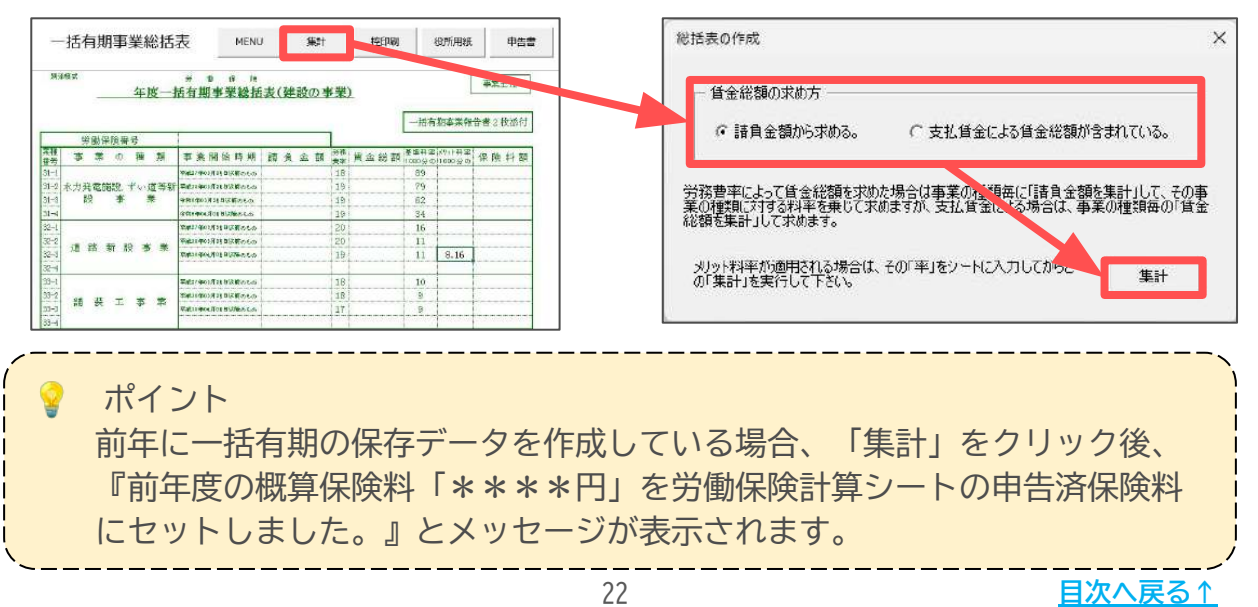

総括表は役所用紙とA4普通用紙に印刷できます。

なお、電子申請をする場合はソフト内でPDFを作成し、添付します。 PDF作成の詳細は「<u>一括有期事業 年度更新電子申請マニュアル</u>」をご参照ください。

#### 6.3.2. 印刷

【役所用紙に印刷する場合】 ※ドットプリンタが必要です。

1. 「<u>6.3.1. 集計(22ページ)</u>」の「集計」をおこなった後、 「一括有期事業総括表」の画面で「役所用紙」をクリックします。

| 一括有期事               | 業総括著 | 表 _                  | MENU                       | 集計                  | 控印刷 | 役所用紙      | 中告書           |
|---------------------|------|----------------------|----------------------------|---------------------|-----|-----------|---------------|
| 別添様式                |      | 99 1D                | 14 69                      |                     |     | Ē a       |               |
| <u>6年度</u>          | 一括有期 | 事業総括                 | 話表(建設                      | の事業)                | -   | -括有期事業報告者 | ■集土控<br>書2枚添付 |
| <u>6年度</u><br>労働保険番 | 一括有期 | <b> 事業総</b> 打<br>123 | <u>结表(建設</u><br>45-654321- | <u>の事業)</u><br>-987 | -   | -括有期事業報告者 | ■集土控<br>書2枚添付 |

2. 「読込」をクリックし、提出年月日を入力します。「実行」をクリックし、 「データを読み込みますか?」を「OK」で進みます。

|          | 総括表の印刷       | 終了                                                         | 読込 印刷           |          | クリア | 保護的    | 徽余            | 印字词      | 整用デ          | -9        | 「集計したデータを読み込みます。          | × |
|----------|--------------|------------------------------------------------------------|-----------------|----------|-----|--------|---------------|----------|--------------|-----------|---------------------------|---|
|          | 90%#式<br>年度- | 穷 動 保<br>—括有期事業                                            | ◎ 等<br>総括表 〈建設⊄ | 》事業      | t)  |        |               |          |              | <b>\$</b> | 提出年月日を入力してください。           |   |
|          | 劳癫保険管导       | 府员而军                                                       | 1111 平 約        | <u>後</u> |     | 新發     |               | -括在剩空¥   | 155 <b>0</b> |           | 2025 年 06 月 20 日          |   |
| #2<br>#2 | 事業の産業        | 事業問題的時期                                                    | 請責金額            | 労務業      | 貫金  | 100 BR | 保 時<br>##11+8 | 斜第       | 保            | 陵         |                           |   |
|          |              | (1))<br>ಬಿಟ್ಟಿಕೊಟ್ಟಿತ್ತುವುದ ಪ್ರ<br>ಬಿಟ್ಟಿಕೊಟ್ಟಿತ್ತುವುದ ಪ್ರ | 円               |          |     | 41     | 9 10005am     | 10009405 |              |           | 事業主名称・所在地欄を表示しない。         |   |
| 31       | 水力発電施設       | 今回日本月3日日<br>日間10日の                                         |                 | 19       |     |        | 62            |          |              |           | 「 雷託 郵便番号を表示した()。         |   |
|          |              | 400024818<br>032.06.0                                      |                 |          |     |        | 34            |          |              |           | L HUN SHIELE & Cathrony 1 |   |

3. 「印刷」をクリックして、「データのみ印刷します。プリンタの準備はいいで すか?」を「OK」で進み、役所用紙に印刷します。

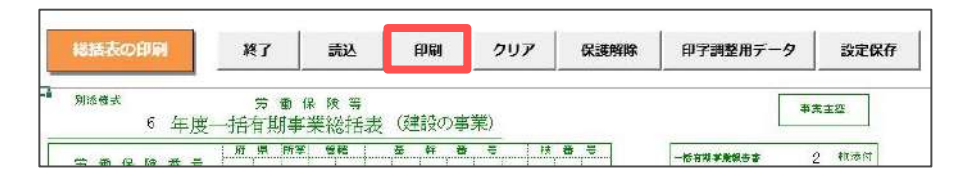

ポイント 役所用紙に印刷する場合は印刷位置を用紙に合わせるため、 調整が必要な場合があります。調整は「保護解除」をおこない、 調整後に「設定保存」することで他の事業所でも印字位置が適用されます。 詳細は<u>こちら</u>。

【A4用紙に印刷する場合】

様式ごとA4普通用紙に印刷する場合は、

「控印刷」または「電子申請用PDF作成」をご利用ください。 「控印刷」は「事業主控」、「電子申請用PDF」は「提出用」で出力します。 「電子申請用PDF作成」の操作方法は<u>こちら</u>をご参照ください。

| 表                      | MENU                      | 集計                | 控印刷                | 役所用紙         | 中告書   | 「電子申請用F<br>PDF | PDF作成<br>読込 |
|------------------------|---------------------------|-------------------|--------------------|--------------|-------|----------------|-------------|
| <sup>労 俄</sup><br>明事業新 | <sup>係 №</sup><br>8括表(建設0 | の事業)              |                    | 庫            | 5業主控  |                |             |
|                        | 12245-654221-0            | 197               | -                  | ·括有期事業報告書    | 4 枚添付 |                |             |
| 事 業 閉                  | 12345 034321 :<br>鼎始時期 請  | 角金額 <sup>労務</sup> | 貨金総額 <sup>基1</sup> | #料車 3791料車 保 | 険料額   |                |             |

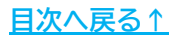

### 6.4. 申告書の作成

1. 一括有期処理ファイルのメニュー画面で「労働保険申告計算」をクリックして 申告書画面を開き、「計算」をクリックします。

※「総括表」画面の「申告書」からも同じ画面を表示できます。

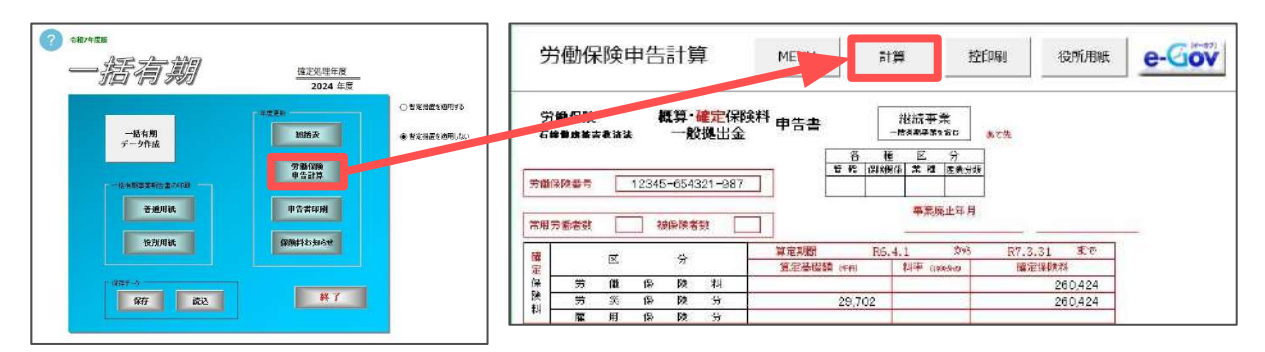

「申告済保険料額」と「労働者数」を入力します。
 前年に一括有期の保存データを作成している場合は自動でセットされます。
 ※自動でセットされた場合でも労働局が送付する申告書で金額をご確認ください。

| 中装術編集件構築                                                                                | 計算                                                                                          |                                                                                                    |
|-----------------------------------------------------------------------------------------|---------------------------------------------------------------------------------------------|----------------------------------------------------------------------------------------------------|
| ○ 確定と可能とする 新正参加線 干<br>↑ 石(水)加におら→ 数量(水)水利 下<br>水へてキ入力してC5-3<br>確定の換角全部から型は成く分配換用と料する(水) | H<br>H<br>H<br>H<br>H<br>H<br>H<br>H<br>H<br>H<br>H<br>H<br>H<br>H<br>H<br>H<br>H<br>H<br>H | 中部所認知が知道回知時代・教証に対称け一気的出生の心部が起えた場合<br>学校れる時代であり、<br>学校れる時代であり、<br>学校にはないなない、<br>の時代のはなきないないで、利益に対称れられて登録します。 |
| 1971回期<br>予告数 (11日) 「一般和出生物190.50、<br>天当参照                                              |                                                                                             | 用止<br>「用上す5<br>R上す月日 入力例 200/w3 同止地日<br>合田人分分                                                               |
| <ul> <li>○ 充当が発生する場合は労働(研究ものみ充当する⇒1</li> <li>○ 充当が発生する場合は労働(研究もと一般観出金を充当する)</li> </ul>  | 5 <b>→</b> 3                                                                                | MULTINE VIOLATINE CEVE ANNEL                                                                                |

💡 ポイント

労働保険番号と一致する概算保険料申告書の保存データがある場合は、 「成立時概算保存データ読込」から、申告済概算保険料を読み込めます。 該当の保存データを選択し、「読込」をクリックしてください。

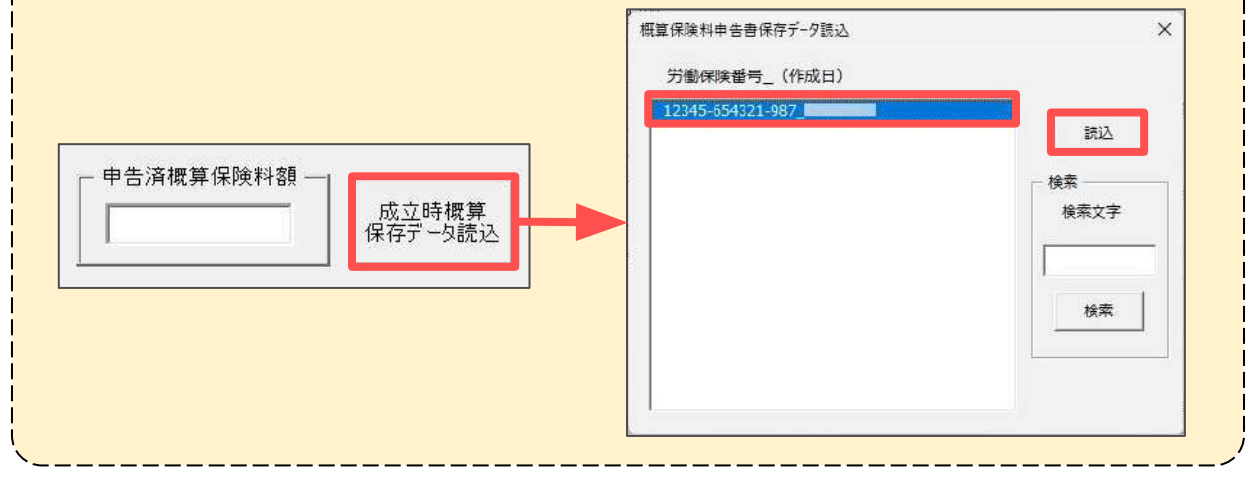

25

目次へ戻る↑

3. 「概算保険料」欄で「確定と同額とする」か「右の計算による」を選択します。 確定と概算の賃金総額を変えたい場合は、「右の計算による」にチェックを 入れ、算定基礎額、料率、概算保険料を入力してください。

| 中位:#/60/400         ※/6/60/1           21/4367         201/7         40         #10 |                                                                                                    |
|-------------------------------------------------------------------------------------|----------------------------------------------------------------------------------------------------|
| 相互協会44<br>「 確定が可能する。 算定参信録 21000 平行<br>作者 550世 広人80-9 委員会報告 21500 円<br>すべて手入力してであい。 | 中位消耗時代が確認すれば、概認に取用・一葉成出金の合計を起える場合<br>ず 加えた時外を通けする。<br>「 報告の時代での空、消ご通知に行った」。<br>この時から時後にあたたが、相当時代がのよき形のよう。 |
| 確定の結果全額的の設計量の分換量率と料率で適出する                                                           | - RL                                                                                                    |
|                                                                                     | 「廃止する<br>廃止年月日 スカ制 yyyy/w/4 廃止増日 ▲                                                                        |

#### 💡 ポイント

労災保険料率が改定されたり、メリット料率が適用または非適用になったり した場合など、確定保険料と概算保険料を異なる料率で計算したい場合は 「確定の請負金額から翌年度の労務費率と料率で算出する」をクリックして 再計算をおこないます。詳細は<u>こちら</u>をご参照ください。

 「納付回数」欄で「自動」か「1回」を選択します。「自動」を選択した 場合は、概算保険料額に応じて納付回数が1回または3回で設定されます。

※概算保険料総額が20万円以上の場合、3回に分けて納付(延納)が可能です。 確定保険料の不足額および一般拠出金は延納できないため1期に納付します。

|                                                   |    | 区分 | 概算保険料   | 充当額 | 不足額(納付額) |
|---------------------------------------------------|----|----|---------|-----|----------|
| - 充当意思                                            | 的  | 1期 | 720,000 |     | 346,923  |
| ○ 充当が発生する場合は労働保険料のみ充当する ⇒ 1                       | 何額 | 2期 | 720,000 |     | 720,000  |
| <ul> <li>         ・         ・         ・</li></ul> |    | 3期 | 720,000 |     | 720,000  |

- 5. 申告済概算保険料を確定保険料に充当してもあまる場合、 「充当意思」欄で以下のいずれかを選択します。
  - ・充当が発生する場合は労働保険料のみ充当する(申告書「1」に該当)
  - ・充当が発生する場合は労働保険料と一般拠出金を充当する(申告書「3」に該当)

※充当が無ければ空欄となり、事業廃止により一般拠出金の充当がある場合は、 充当意思「2」の一般拠出金のみ充当を自動で指定します。

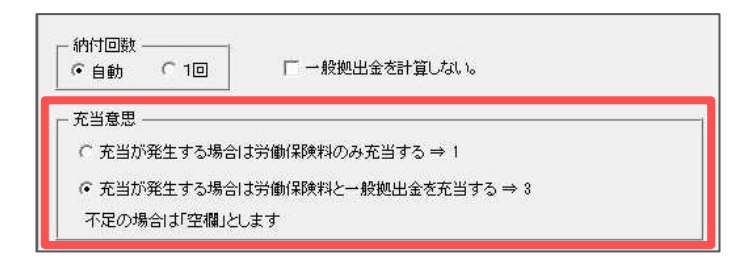

- 6. 申告済保険料が確定保険料+概算保険料+一般拠出金の合計を超える場合は、 以下のいずれかを選択します。
  - ・超える部分を還付する
  - ・概算保険料で調整し還付額を0「ゼロ」にする

※概算保険料を調整して還付金額を0(ゼロ)にする設定は、概算保険料の賃金総額 (算定基礎額)を「前年と同額」に設定した場合にのみ選択できます。

申告済保険料が確定保険料+概算保険料+一般拠出金の合計を超える場合
 ● 超える部分を運付する。
 ○ 概算保険料で調整し運付額を0「ゼロ」にする。
 この場合は貨金総額をすべてクリアし概算保険料のみを登録します。

各欄の設定後、「計算」をクリックし、結果を申告書に反映します。
 ※申告済概算保険料額が表示されていても必ず「計算」を実行してください。

| R#+68                                                                                                    |                                                                                                    |
|----------------------------------------------------------------------------------------------------|----------------------------------------------------------------------------------------------------|
| 世後法(新始435                                                                                                    |                                                                                                    |
| 構築が可能しなら<br>・ 確定がの能しなら<br>・ なの計算になら →  構成<br>・ なの計算になら →<br>・ なの計算になら →<br>・ なの計算になの ・<br>・ なの ・<br>・ なの ・<br>・ なの ・<br>・ なの ・<br>・ なの ・<br>・ なの ・<br>・ なの ・<br>・ なの ・<br>・ なの ・<br>・ なの ・<br>・ なの ・<br>・ なの ・<br>・ なの ・<br>・ なの ・<br>・<br>・ なの ・<br>・<br>・<br>・<br>・<br>・<br>・<br>・<br>・<br>・ | <ul> <li>中省活用時代が福祉市時代・養殖(用時料・一般活出点の合計を超える場合</li> <li>・ 使えな時代を取引する。</li> <li>・ 費益(局所有な)、適合的熱ながでしょこする。</li> <li>この場合は資産は物産がパブル構正は採用のみぞ登録します。</li> </ul> |
|                                                                                                    | 廃止<br>「廃上すち<br>廃止年月日 入7回 2019/4×3 廃止地由 二<br>(百蔵入2)                                                                                                    |
| - 充当等思<br>○ 充当が発生する場合は対応(解決時のみ充当する ⇒ 1<br>○ 充当が発生する場合は対応(解決性)- 純加出金を定当する ⇒ 0<br>不定の場合は空間(以上ます)                                                                                                    | 增付が現在する場合はF→解除服金」を支出します。 支出者置う                                                                                                    |

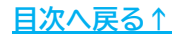

8. 申告書にデータが反映されます。

※個人事業主の場合「法人番号欄を0埋めにする」にチェックを入れます。 法人で法人番号が分からない場合は空欄のままにします。 入力漏れの場合は「<u>1. 事前準備(6ページ)</u>」を参照し「会社情報」で入力します。 (事業所ファイルの「復元」は不要です。)

| 9      | <b>労</b> 働 | 媬         | 険              | 申台         | 計算        | 争                | -         | MENU        |       | 81           | 算                   | Ŕ                 | 印刷          | ł     | 受所用紙    | e-Go                 | 7 作成                    |
|--------|------------|-----------|----------------|------------|-----------|------------------|-----------|-------------|-------|--------------|---------------------|-------------------|-------------|-------|---------|----------------------|-------------------------|
| 学<br>石 | ጎ働化<br>幹職の | 保険<br>N語言 | b ja j         | ŧ          | 概算・<br>一角 | 確定。<br>設設出       | 保険料<br> 金 | 申告書         |       |              | 継統<br>- 地名基于<br>1 区 | 事業<br>******<br>分 | <b>あ</b> て先 |       |         |                      |                         |
| 労働     | h保持专       | 新井        | E              | 1234       | 15-654    | 321-9            | 87        |             | 18    | 18 960MD     | a1# ***             | 12 16.25 37 2     |             |       |         |                      |                         |
| 常用     | 方側         | 新秋        | 4              | 0          | 被保険者      | 鐵                |           | 1           |       |              | 事                   | 制完止年月             |             | _     |         | -                    |                         |
| 7      |            |           |                |            | ~         |                  |           | 算定期間        |       | R6.          | 4.1                 | 200               | R7.3.       | 31    | すて      |                      |                         |
| 雇      |            |           | 85             |            | π         |                  |           | 算定基础        | 読用 (中 | 60           | 料平                  | (leeelevia        | 權定          | 保険料   | \$      |                      |                         |
| 保      |            | 労         | 劕              | 保          | 険         | 料                |           |             |       |              | 1                   |                   |             | 21    | 50,424  |                      |                         |
| 医科     | 第一方の       |           | 邕              | 保          | 隆         | Ħ                | _         |             | 28    | 9,702        |                     |                   | 260,424     |       |         |                      |                         |
| 17     | -          | 夏         | 用              | 保          | 陕         | 分                | _         |             |       |              |                     |                   |             |       |         |                      |                         |
|        | -          | 戲         |                | <u>30</u>  | 出         | 主                |           |             | -28   | 9,702        |                     | 0.020             |             |       | 594     |                      |                         |
| ŧŦ.    |            |           | E.             |            | 4         |                  |           | 算定期間        |       | R7.          | 4.1                 | 内心                | R8.3.       | 31    | 方志      |                      |                         |
| Ë.     |            |           | ph.            |            | 2         | 01/07            |           | 算定基礎        | 調中    | 69           | 料率                  | ((1000-97/9)      | 根質          | 保険料   | \$      |                      |                         |
| 保.     |            | <u>99</u> | íćt            | 保          | 跌         | 邾나               |           |             |       |              |                     |                   |             | 21    | 60,424  |                      |                         |
| 四 11   |            | 労         | X              | 保          | 除         | 分                |           |             | 28    | 9,702        | 8                   | 3.500             |             | 2     | 50,424  |                      |                         |
| 1.1    |            | 屋         | 用              | 保          | 餪         | 分                |           |             |       |              | -                   |                   |             |       |         |                      |                         |
|        | 中告済        | 制算        | 导演学            | ISA        |           |                  | 214,367   | F           | 3     | 的意思          | P                   | Г                 | 延納の申請       |       | 3       |                      |                         |
| ē5 (   | 護 充        | 当额        |                |            | 逻         | 付額               |           | ,<br> 不」    | E     | 46           | ,057                | → / 18:-          | el 10       | 10000 | 000000  | 」 法人番号-<br>] ☞ ※注110 | 欄をの埋めにする<br>別の提合にはE     |
|        | 区分         | 概         | <b>1</b> (4)(8 | 84         | 充当        | 168              | 不足額       | (助付額)       | 今期    | 保険料          | 201                 | T INCOME.         | - I - 00    |       |         | MURE.                | 199 <b>% – E</b> TH (CA |
| 1      | 1期         | č         | 86             | 808        |           |                  |           | 46,057      | 1     | 32,865       | ·                   |                   | 58          | 4     | 133,459 |                      |                         |
| 何柄     | 2期         | 12.       | 86             | 808        |           |                  | 2         | 86,808      | 事     | 莱種類          | 鉄筋ニ                 | シクリート             | 建設工事        |       |         | 1                    |                         |
| n¥.    | 3期         |           | 86             | 808        |           |                  |           | 86,808      |       | <b>=</b> 48  | 35-485              | 4 TEL             | 0568-22     | -331  | 1       |                      |                         |
| 加入     | (RIX       | 0         | 劳货(<br>雇用(     | 平(史<br>呆(史 | - 143     | 8 <del>事</del> 業 |           | 当する<br>当しない | · 事   | (11)<br>(11) | <b>愛</b> 決          | u県小牧i             | 市安田区新       | ⊞j1;  | 30      |                      |                         |
|        | Pr         | 在井        | : 2            | 知県         | 小牧市       | 安田               | 区新町1      | 80          | 主     | 名称           | 株式                  | (会社セ)             | レズ          |       |         |                      |                         |
| 耒      | 4          | 然         | **             |            | ++ +>     | レズ               |           |             |       | 長久           | 代表                  | 印编设               | 佐藤 書        |       |         |                      |                         |

💡 ポイント

電子申請は「e-Gov」からおこないます。電子申請への対応は6月1日以降、 当社内での動作確認完了後に提供するバージョンアップにて実装します。 電子申請の詳細な手順は、上記バージョンアップの際に公開する 「<u>一括有期事業 年度更新電子申請マニュアル</u>」をご参照ください。

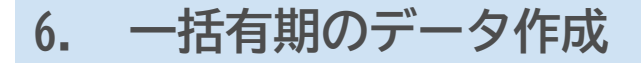

### 6.5. 保存データの作成

ー括有期処理ファイル内で編集した「一括有期データ」「総括表」「申告書」を 保存します。

- ※「一括有期データ作成」で集計されていれば、報告書、総括表、申告書を作成していなくて も保存することができます。申告書が送付される前に総括表まで作成・保存しておき、 届いたら保存したデータを読み込み、申告書に記載された申告済概算保険料を確認しながら 「計算」をおこなうと便利です。
  - 1. 一括有期データや申告書を作成した後、一括有期のメニュー画面で「保存」を クリックします。

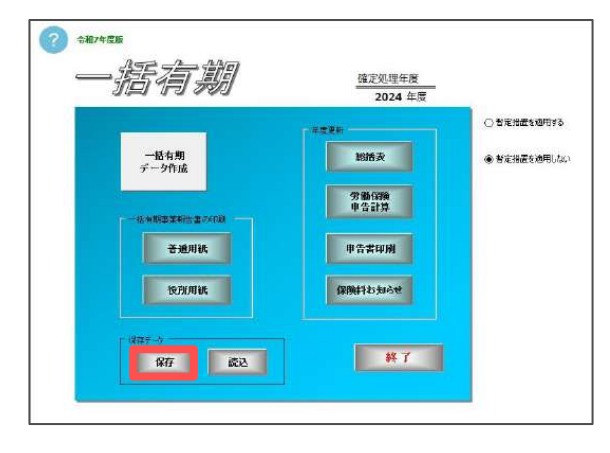

 確定処理年度、労働保険番号、事業の種類を確認し「実行」をクリックします。
 ※これらが同一の保存データがすでに作成されている場合には、「この保存ファイルは すでに存在します。上書きしますか?」のメッセージが表示されます。
 上書きする場合は「はい」でお進みください。

※保存データ作成後に事業所ファイルで工事データを修正した場合、保存データには 反映されません。修正した内容を反映してデータを作成するには、 「6. 一括有期のデータ作成」>「6.1.集計(16~17ページ)」を参照し、 集計し直してください。

| 年度   | 労働保険番号           | 事業の種類       |    |
|------|------------------|-------------|----|
| 2024 | 12345-654321-987 | 鉄筋コンタート建設工事 | 美行 |

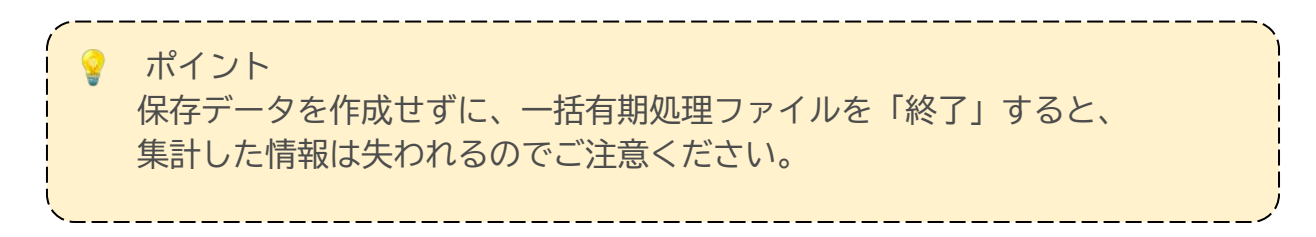

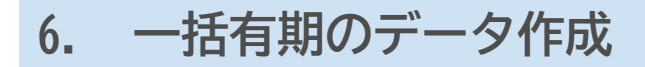

### 6.6. 保存データの読込

1. 「読込」をクリックします。

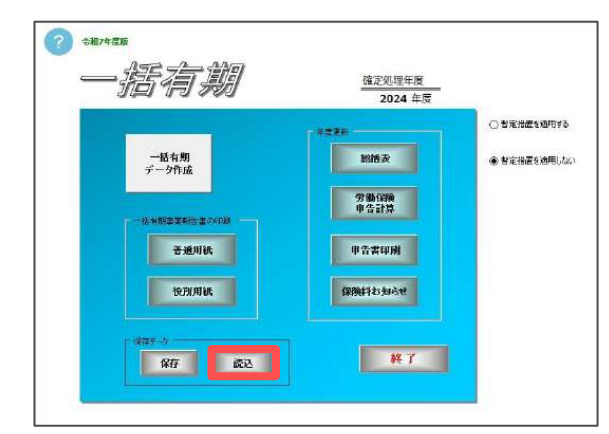

対象のデータを選択して「読込」をクリックします。
 「保存データをこのファイルに読み込みます。処理中のデータは上書きされます。
 よろしいですか?」を「OK」で進むと、データが読み込まれます。

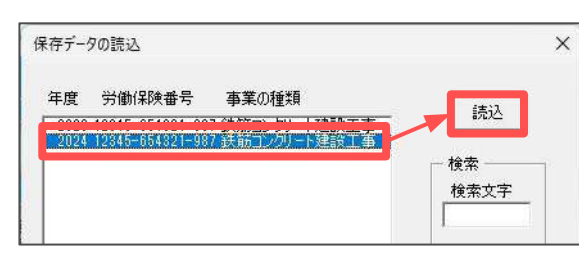

3. 一括有期データ作成や申告書を開くと、読み込んだデータを確認できます。

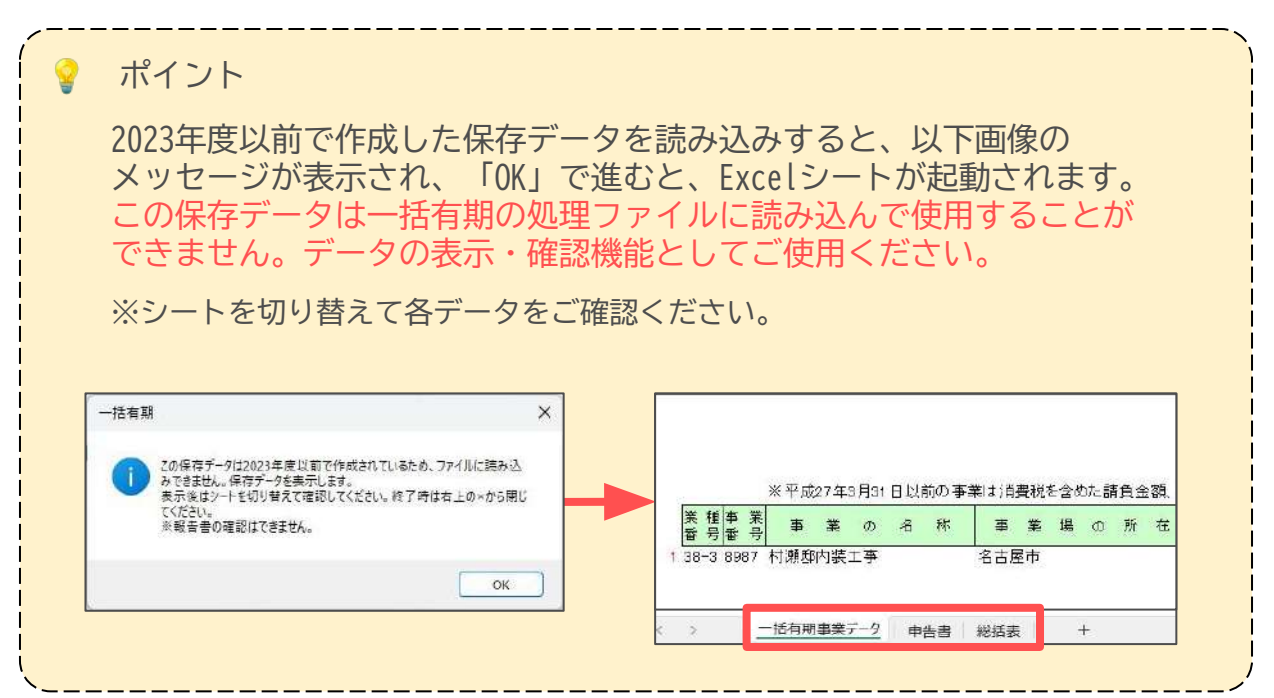

# 7. 申告書印刷

申告書は、役所用紙またはA4普通用紙に印刷できます。

※下記の操作は、申告計算をおこなった後、もしくは作成した保存データを読み込んだ後に おこなってください。

### 7.1. 役所用紙に印刷する場合 ※ドットプリンタが必要です。

一括有期処理ファイルのメニュー画面で「申告書印刷」をクリックします。
 ※「労働保険申告計算」画面の「役所用紙」からも同じ画面を表示できます。

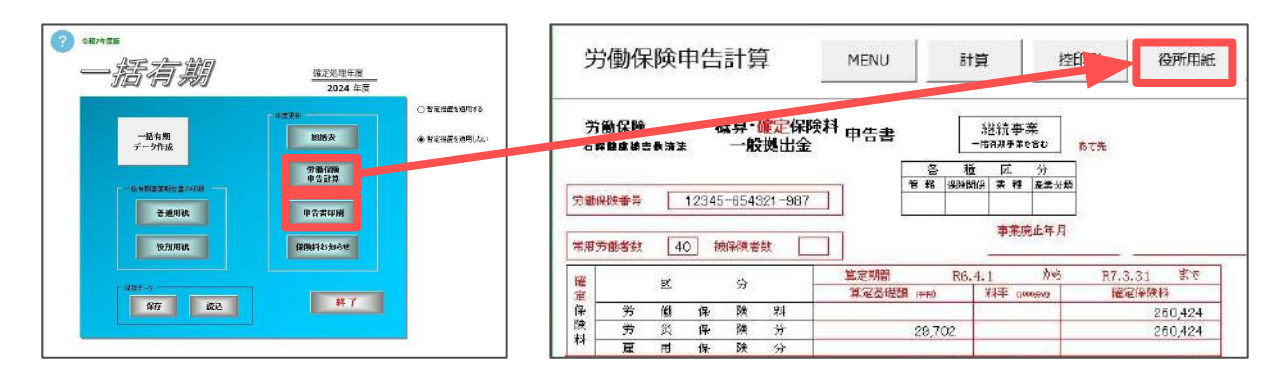

 表示された画面の上部は申告書のイメージです。画面をスクロールして下方へ 移動させると、実際の印刷データが表示されます。
 印字が合わない場合は「保護解除」により、Excelの行列の幅や高さを変えて 調整してください。調整後、「設定保存」で印刷位置を保存できます。
 調整方法の詳細は<u>こちら</u>をご参照ください。

| C        | 111                      | 1      |      |               |             |      |      | I            |                 |                   |                           | 5           | 4          | Ľ                    | énnie<br>Trivie | 17542<br>818846 | -<br> | entern  | 15     |   |
|----------|--------------------------|--------|------|---------------|-------------|------|------|--------------|-----------------|-------------------|---------------------------|-------------|------------|----------------------|-----------------|-----------------|-------|---------|--------|---|
|          | 234                      | 5      | 6 5  | 4             | 3           | 2 1  | 1    | 9            | 8 7             | -                 | 14 15:33                  | 28.         | 2.4        |                      | T Ri            | \$. 中告:         | 利朝    | ante    | en Reg | 8 |
| T        | T                        | 1      | T    | 1 [           | 1           | 7    | F    | 11           |                 | T                 | 1                         | П           |            |                      | 一法<br>(1) (1)   | 人會学校的           | 印刷    | 70      |        |   |
| F        | TIT                      | 4      | 0    | H             | +           | -    | F    |              | -               | handre            |                           | H           |            |                      | P T             | の藤黒主            | 湯ち    | CIRCI I | rs .   |   |
| i        | R G                      | Ľ      |      | X #1          | 3           | -    |      |              |                 | 1.8.1             | 8.0.6                     | 1           |            | 1 31                 | 8               | 100             |       |         | 1      |   |
| -        | 10-31<br>10-935413       | 4      | - 10 | 4             | 1           | -    | -    | 18           |                 | 1 20 21           | * 9                       | *           | -          | L.                   | HA<br>Lar       | H               | 0     | -       | -      |   |
| ł        | NUMBER OF                |        |      | ÷             |             |      |      | 0            | -               |                   |                           | +           | +          | 2                    |                 | 0 4             |       |         |        |   |
| ł        | 80204                    | -      | -    | Ħ             | ť           |      | 1    | 0            | -               |                   | -                         | ++          |            | 14                   | u               | 0.4             | -     | -       | -      |   |
| •        | M.R.N.O.                 | -      | -    | ++            | +           | +    | -    |              |                 | 6.000             | -                         |             | -          | -                    | -               |                 |       | -       | 1      |   |
| 職力       | 54前4604<br>いで予想い         | KT:    | 調査   | ( <b>क</b> रत | 924         | 8C3  | 的代行  | 東京           | 347夜1074        | 648 <u>80</u> , 1 | r (reau y fr              | -JU HA      | 2,8,4      | HT4                  |                 |                 |       |         |        |   |
| 配合       | NRTEN.                   | UT:    | 7個五7 | 4.7           | 923         | 8¥   | her? | <b>第</b> 17月 | 247月30日         | 44月11月11日         | rotev +                   | -214 Her    | 2,8,4      | (14                  |                 |                 |       |         |        |   |
|          | 19日本 6014<br>いで下がい。<br>1 | UT:    | (相重) | 14.7          | 924         | 80.8 | わせる  | ₹U\$         | <b>古村市</b> 社7番  |                   | r(teav), <del>*</del> ∙   | -2143851    | 2.2.       | el l'e               |                 |                 |       |         |        |   |
| 6.<br>52 | 戸田子 é cou<br>いで下さい。      | 0      |      | 14.7          | 924         | 9C.¥ | わせ行  | 子の愛          | 3代表10萬          | 1489 U., 1        | r(1994). <del>*</del> -   | 2           | 4.0        | 4.1                  | - 4             |                 |       |         |        |   |
|          | <b>米爾する</b> たよ<br>いで下34、 | L 0    |      | 14.3          | 924<br>! 9  | 7    | 0 2  | ÷10/B        | <b>2</b> 45月10月 |                   | r (1984) - <del>*</del> - | 2<br>2<br>2 | 4 0<br>6 0 | 4176<br>44 2<br>44 2 | - 4             |                 |       |         |        |   |
| 10. AT   | NMI (one<br>voraty       | LA T-3 |      | 2             | 92.4<br>• • | 777  | 0 2  | τη.<br>P     | 24-940          |                   | r(#ex.,≠                  | 2<br>2      | 4 0        | 414<br>42<br>54      | : 4             |                 |       |         |        |   |
| 10       | Hit Courses              | U F3   |      | 2             | . 9<br>. 9  | 777  | 0 2  | ÷τνΦ         | 2474            |                   | r/#ex. ≠.                 | 2<br>2      | 4 0        | 4 2<br>4 2<br>5 4    | : 4<br>: 4      |                 |       |         |        |   |
| 100 Au   | SAM & GOUL               | U F:   |      | 2             | · •         | 777  | 0 2  | ÷T.væ        | 24-8474         |                   | r(#ev. €.                 | 2<br>2<br>2 | 40         | 43<br>42<br>54       | - 4             |                 |       |         |        |   |

ポイント

保護解除後、印刷部分の編集は必要最低限の範囲でおこなってください。 特に、行列の挿入や削除をすると正しく印刷ができません。印字位置を 調整する場合は、必ず行列の幅や高さを変更して調整してください。

目次へ戻る↑

# 7. 申告書印刷

### 7.2. A4普通用紙に印刷する場合

1. 一括有期処理ファイルのメニュー画面で「労働保険申告計算」をクリック します。

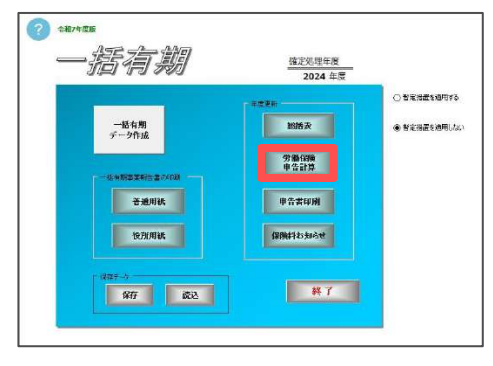

2. 「控印刷」をクリックすると、「プリンタの準備はいいですか?」を「OK」で 進んで印刷します。

| 屶    | 働保            | 険E          | 申告    | 計算        | Į          | MENU              |         | 討算      | (           | 控          | 印刷      | 役所用紙                               |
|------|---------------|-------------|-------|-----------|------------|-------------------|---------|---------|-------------|------------|---------|------------------------------------|
| 労石業  | 勏保険<br>Mackie | <b>表</b> 済法 | ;     | 気算・<br>一般 | 確定保<br>拠出金 | <sup>険料</sup> 申告書 |         | 1<br>-H | 送流事<br>酒用于新 | #<br>180   | あて先     |                                    |
| make | Dealer M      | -           | 10045 | 05.44     | 007        |                   | 18 HS   | 場時間保    | 美程          | う)<br>査法分類 |         |                                    |
| 常用美  | 的名数           | 40          | ) #   | 9 0.04.   | 數 [        |                   |         |         | 事業の         | 能正年月       |         |                                    |
| 17   |               |             |       | ~         |            | 算定期間              |         | R6.4.   | 1           | 加达         | R7.3.31 | する                                 |
| 雇    |               | 20          |       | 75        |            | 算定圣晓              | (a+i) R |         | 料车 (14      | 00;81/3    | 權定保留    | <b>决科</b>                          |
| 保    | 労             | 働           | 保     | 険         | 채          |                   |         | 14      |             |            |         | 260,424                            |
| 際「   | 労             | 災           | 保     | 网络        | *          |                   | 29,7    | 02      |             |            |         | 260,424                            |
| **   | -             | -           | in.   | 24        | 246        |                   |         |         |             |            |         | a part of the second second second |

ポイント

控印刷は、A4普通用紙に印刷して、転記用資料としてお使いください。 ※様式の枠ごと印刷されます。

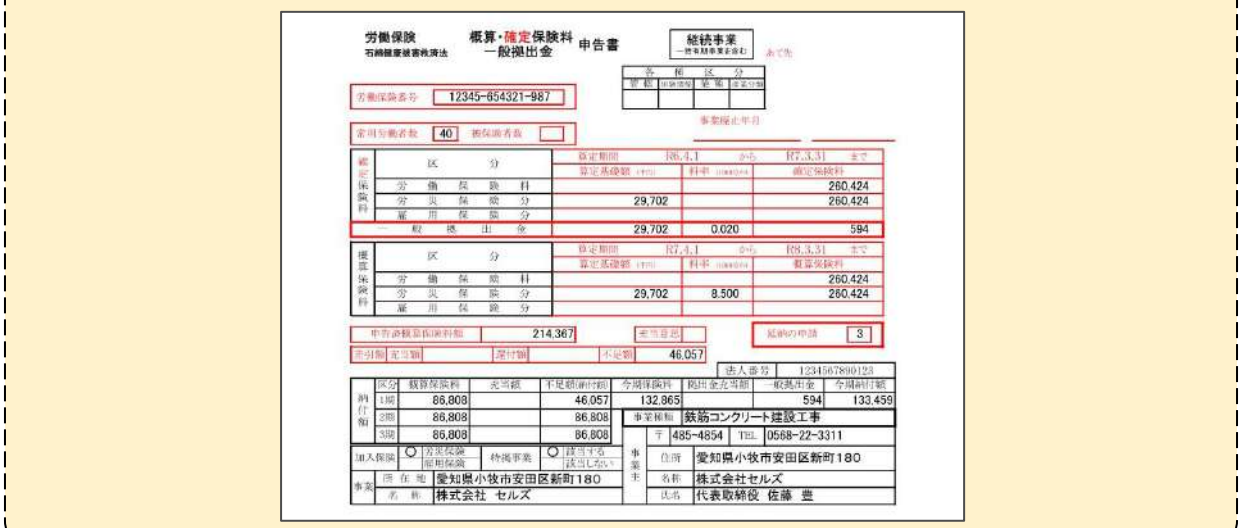

### 8. 納付書印刷

納付書は役所用紙に印刷できます。

※下記の操作は、申告計算をおこなった後、もしくは作成した保存データを読み込んだ後に おこなってください。

※印刷にはドットプリンタが必要です。

一括有期処理ファイルのメニュー画面で「申告書印刷」をクリックします。
 ※「労働保険申告計算」画面の「役所用紙」からも同じ画面を表示できます。

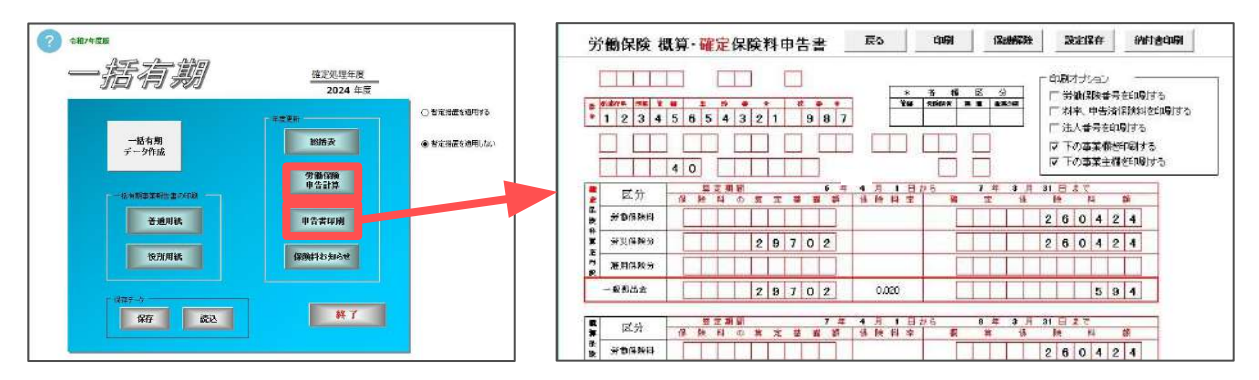

2. 「納付書印刷」をクリックし、「印刷」に進み、申告書から切り離した 納付書に直接印刷します。

※印刷は必ずソフト内の「印刷」からおこなってください。Excelの印刷機能を 使用すると、枠ごと印刷されます。

| 2 4976 FF8 Y 10 5 16 0 0 0 0 0 0 0 0 0 0 0 0 0 0 0 0 0 0 |                                        | 362174 (1497-30-50852) |
|----------------------------------------------------------|----------------------------------------|------------------------|
| 1 2 3 4 5 6 5 4 3 2 1 9 8 7                              | 領収済通知書<br>[12]314[56]514[3]2]] [9]8[7] |                        |
|                                                          | NG 089                                 | 10ena ¥13286           |
|                                                          | 0.77 ***                               | inne 113345            |

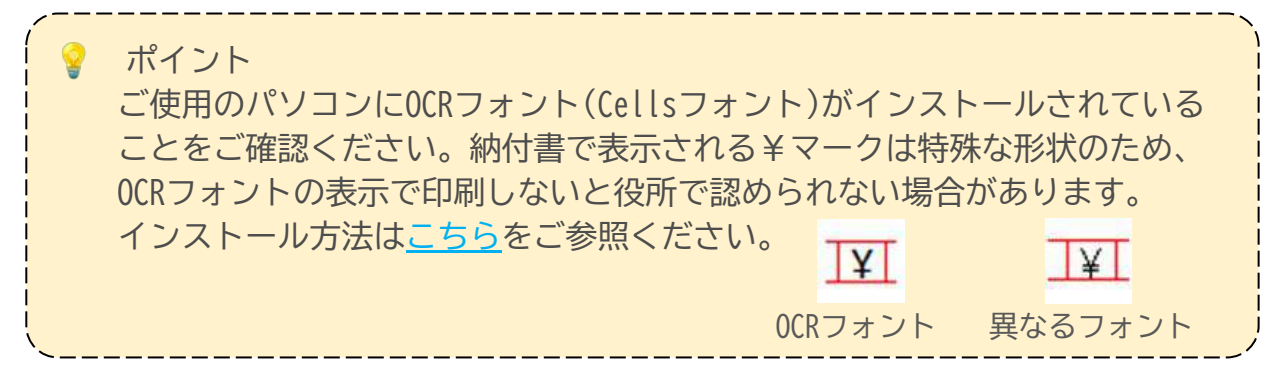

# 9. 保険料納付のお知らせ作成

一括有期の集計後、顧問先にお渡しする保険料納付額のお知らせを作成できます。

1. 一括有期処理ファイルのメニュー画面で「保険料お知らせ」をクリック します。 \_\_\_\_\_\_\_\_\_

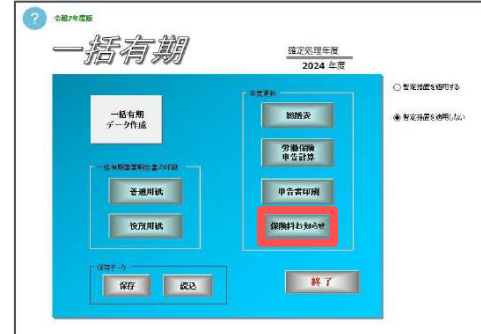

2. 「印刷」をクリックし、A4普通用紙に印刷します。

|          | 保険料納付                                                    | ゆお知                   | らせ                                                | MENU                     | J EDIR                  | (A4)                                                                                                    | 保存データ                                                                                                    | 請込                                                                                                    |                                                                                                    |                                                                                       |                               |              |
|----------|----------------------------------------------------------|-----------------------|---------------------------------------------------|--------------------------|-------------------------|----------------------------------------------------------------------------------------------------|----------------------------------------------------------------------------------------------------|----------------------------------------------------------------------------------------------------|----------------------------------------------------------------------------------------------------|---------------------------------------------------------------------------------------|-------------------------------|--------------|
|          |                                                          |                       |                                                   | 8                        |                         | несені сыл.<br>пеевара пр<br>теалара<br>податера<br>податера<br>пода<br>податера<br>податера<br>пода<br>пода<br>податера<br>пода<br>пода<br>пода<br>пода<br>пода<br>пода<br>пода<br>под | <ul> <li>日 22 任</li> <li>(株式株式単位広体<br/>(株式株式単位広体)と行って、<br/>(本社)にしてます。</li> <li>(株式株式・2016年)、<br/>(本社)、(1)の14<br/>(本社)、(本社)、(1)の14<br/>(本社)、(1)の15<br/>(本社)、(1)の15<br/>(</li></ul>                                                                                                    | <b> </b>                                                                                                    |                                                                                                    | 17. 月 11<br>17. 1. 3. 5<br>19. 19. 19. 19.<br>599 - 49. 19<br>989 - 49. 19<br>20. 19. |                               |              |
|          |                                                          |                       |                                                   |                          |                         | 12日<br>  上月<br>  上月<br>  上月<br>  上月<br>  上月<br>  上月<br>  上月<br>  上月                                                                                                    | 【算録:秋秋日 売告報業<br>第6,908<br>第6,909<br>第6,908<br>第6,908<br>80<br>80<br>80<br>80<br>80<br>80<br>80<br>80<br>80<br>80<br>80 | 開切時代編<br>- 花橋 - 秋陽山会<br>- 46,002 - 392<br>- 392(108)1/-218<br>- 392(108)1/-218<br>- 4 - 587(108)1/-218<br>- 4 - 587(108)1/-218<br>- 4 - 587(108)1/-218<br>- 4 - 587(108)1/-218<br>- 4 - 587(108)1/-218<br>- 4 - 587(108)1/-218<br>- 587(108)1/-218<br>- 597(108)1/-218<br>- 597(108)1/-218<br>- 59 | ANTON SE LUI<br>ANTON MARKAN<br>BLASS<br>BLASS<br>BLAS | EEU<br>Mitu<br>SHER<br>JULE<br>JULE<br>JULE                                           |                               |              |
| <b>?</b> | ポイント<br>事業所ファイル<br>「ロ座振替」に<br>ロ座振替の日付<br>詳しくは <u>こちら</u> | の「<br>チェ<br>けと内<br>をご | 会社<br>(<br>)<br>(<br>)<br>容に<br>(<br>)<br>参照<br>( | 青報」<br>が入っ<br>刃り替<br>くださ | >「労<br>ている<br>わりま<br>い。 | が働保限<br>5場合、<br>ミす。                                                                                                    |                                                                                                    | 」にあ <sup>え</sup><br>期限と                                                                                                    | る保障<br>闌外(                                                                                                    | )<br>検料納<br>の文言                                                                       | ーーーー<br>付区分 <sup>-</sup><br>が | <del>с</del> |
|          |                                                          | r - 3                 | Ŧ                                                 | -<br>                    | 期別納付額                   | 0. 10. 10. 20.                                                                                                    | 納付区分                                                                                                    | 口座派替                                                                                                    |                                                                                                    |                                                                                       |                               |              |
|          |                                                          | 区分 机                  | 既算保険料                                             | 充当額                      | 不足額                     | 一般拠出金                                                                                                    | 納付額                                                                                                    | 振替納付日                                                                                                    |                                                                                                    |                                                                                       |                               |              |
|          |                                                          | 1期                    | 86,808                                            |                          | 46,057                  | 594                                                                                                    | 133,459                                                                                                    | 9月8日                                                                                                    |                                                                                                    |                                                                                       |                               |              |
|          |                                                          | 4.84<br>3期            | 86,808                                            |                          |                         |                                                                                                    | 86,808<br>86,808                                                                                                    | 2月16日                                                                                                    |                                                                                                    |                                                                                       |                               |              |
|          |                                                          |                       |                                                   |                          |                         |                                                                                                    |                                                                                                    |                                                                                                    |                                                                                                    |                                                                                       |                               |              |

# 10. 還付請求書作成

労働保険料還付請求書はA4普通用紙に印刷または電子申請がおこなえます。

詳細な作成手順は、別冊の「<u>労働保険料還付請求書マニュアル</u>」をご参照ください。

A4普通用紙へ印刷する場合は、上記マニュアルの<u>4~5ページ</u>でご案内しております。 労働保険料還付請求書作成画面の「印刷」をクリックして印刷しますが、役所用紙へ の印刷はできません。転記用資料としてご利用ください。

| <b>労</b> 懰保                     | 険申                            | 皆計                     | 算                                                                                                    | MENU                                                                                                    | ita                                                                                         | 控印刷 役                                                | 防用紙               | e-Gov                                                                                                    | 作成                                                | 1852             | 運付請求                                    |
|---------------------------------|-------------------------------|------------------------|----------------------------------------------------------------------------------------------------|----------------------------------------------------------------------------------------------------|---------------------------------------------------------------------------------------------|------------------------------------------------------|-------------------|----------------------------------------------------------------------------------------------------|---------------------------------------------------|------------------|-----------------------------------------|
| 労働保険<br>石幹豊康第吉都                 | 数法法                           | 概算                     | 確定保険<br>授換出金                                                                                            |                                                                                                    | )<br>)<br>)<br>)<br>)<br>)<br>)<br>)<br>)<br>)<br>)<br>)<br>)                               | <u>あて先</u>                                           |                   |                                                                                                    |                                                   |                  |                                         |
| 的保険委号                           | 1                             | 2345-65                | 1321-987                                                                                                |                                                                                                    |                                                                                             |                                                      |                   |                                                                                                    |                                                   |                  |                                         |
| 服労働者数                           | 40                            | 制度快                    | 者就: []                                                                                                  | ]                                                                                                    | 奉兼展主年)                                                                                      | 月                                                    | _                 |                                                                                                    |                                                   |                  |                                         |
|                                 | 区                             | 3                      | -                                                                                                    | 地定料题<br>第127月24日                                                                                                    | R6.4.1 70                                                                                   | 5 R7.3.31                                            | · 下方              |                                                                                                    |                                                   |                  |                                         |
| 劳                               | ø                             | 保険                     | 194                                                                                                    | St. Clarker (TT)                                                                                                    | SAT LOWING                                                                                  | 20                                                   | 0,424             |                                                                                                    |                                                   |                  |                                         |
| *                               | ×                             | 保険                     | *                                                                                                    | 29,70                                                                                                    | 2                                                                                           | 20                                                   | 0,424             |                                                                                                    |                                                   |                  |                                         |
| - 12                            | 通道                            | B B                    | 77<br>8                                                                                                 | 29,70                                                                                                    | 2 0.020                                                                                     |                                                      | 594               |                                                                                                    |                                                   |                  |                                         |
| r i                             | DP.                           | 4                      |                                                                                                    | 算定時間                                                                                                    | R7.4.1 200                                                                                  | 5 R8.3.31                                            | 東で                |                                                                                                    |                                                   |                  |                                         |
|                                 | uin a                         | 02 Rd                  | 11                                                                                                    | 望定圣影器 198                                                                                                    | N本 Liwing                                                                                   | <b>授</b> 算保狭的                                        | 0.034             |                                                                                                    |                                                   |                  |                                         |
| *                               | 90<br>92                      | 12 10                  | 1-1<br>77                                                                                               | 29,70                                                                                                    | 2 8 500                                                                                     | 20                                                   | 0,42              |                                                                                                    |                                                   |                  |                                         |
| 雇                               | н                             | 保険                     | 9                                                                                                    |                                                                                                    |                                                                                             |                                                      |                   |                                                                                                    |                                                   |                  |                                         |
| ?                               | 労賃                            | 佩                      | <b>食還</b> 付                                                                                             | I請求書                                                                                                    | 閉(                                                                                          | ບັວ                                                  | 印刷                | 1                                                                                                    | 労働局変更                                             | E                | - <b>Gov</b>                            |
| <b>?</b>                        | 労働<br>計(資                     | b保》                    | <b>食還</b> 付                                                                                             | J請求書<br>労働領                                                                                                    | 閉                                                                                           | じる                                                   | 印刷                | .=+ -12 -4                                                                                                    | 労働局変更                                             | E                | -Gov                                    |
| <b>?</b>                        | 労偅<br>號(簧                     | ,保<br>[36条             | 食還付<br>関係)                                                                                              | け請求書<br>労 <b>働係</b><br><sup>石線鍵</sup>                                                                                                    | ]<br>]<br>]<br>]<br>]<br>]<br>]<br>]<br>]<br>]<br>]<br>]<br>]<br>]<br>]<br>]<br>]<br>]<br>] | じる<br>労働保険料<br>; 一般拠出金                               | 印刷<br>還付          | 請求書                                                                                                    | 労働局変更                                             | Ę e              | -Ciov                                   |
| ?                               | 労債<br>號(第<br>険番               | b保<br>[36条<br>弓        | <b>食還付</b><br>関係)                                                                                       | <b>け請求書</b><br>労働の<br><sup>石線健</sup><br>1234                                                                                                    | 間(<br><b> 除</b><br>康被害救済法<br>5-654321                                                       | じる<br>労働保険料<br>: 一般拠出金<br>1-987                      | 印刷<br>還付          | 請求書                                                                                                    | 労働局変す                                             | € <b>€</b><br>労働 | - <b>公で</b><br>(呆険料                     |
| <b>?</b>                        | ら<br>( )<br>余<br>金<br>の<br>1  | り保り<br>36条<br>号        | 会還付<br>関係)                                                                                              | <b>対請求書</b><br>労働の<br>石端健<br>1234<br>にを希望する金                                                                                                    | <u>- </u> -<br>-<br>-<br>- 654321<br>-<br>融線関(全融線                                           | じる<br>労働保険料<br>: 一般拠出金<br>1-987<br>懇問のない場合           | 印刷 還付             | 請求書                                                                                                    | 労働局変す<br>「<br>行金<br>類                             | 更 <b>е</b>       | - <b>公</b> でマ                           |
| ?                               | 労<br>働<br>等<br>(第<br>金の)      | 536条<br>引<br>山)))      | 会還作<br>関係)<br>.をうけるこ<br>名称                                                                              | <b>対請求書</b><br>労働係<br>石編健<br>1234<br>に<br>た<br>を<br>希望する金<br>セルズ銀行                                                                                                    | 間<br>(<br>)<br>(<br>)<br>)<br>)<br>)<br>)<br>)<br>)<br>)<br>)<br>)<br>)<br>)<br>)           | じる<br>労働保険料<br>⇒一般拠出金<br>1-987<br>無関のない場合            | 印刷 還付             | ]<br>請求書<br><sup>愛</sup> 種                                                                                                    | 労働局変引<br>了<br>何金<br>類                             | 更 e              |                                         |
| ? 学 <b>樣式8号 労働保附</b> ①還付:   金融構 | <b>労働</b><br>(第<br>金の)<br>機関  | り保り<br>36条<br>号<br>ムい渡 | 会還へ<br>関係)<br>をうける。<br>名称<br>支店名                                                                        | <b>対請求書</b><br>労働係<br>石編鍵<br>1234<br>1234<br>123 | 間(<br><b>R陵</b><br>康被吉救済法<br>5-654321<br>融級関(金融格                                            | じる<br>労働保険料<br>注一般拠出金<br>1-987<br>期間のない場合            | 印刷 還付             | 」<br>請求書<br>種                                                                                                    | 労働局変勇<br>(竹 金<br>類                                | 更<br>一<br>労働     | - ④ (~**)<br>(采陳料                       |
| ?                               | <b>労</b> 働<br>(第<br>金の)<br>機関 | 536条                   | <ul> <li>会)還付</li> <li>関係)</li> <li>、をうける、</li> <li>名称</li> <li>支店名</li> <li>種別</li> </ul>              | <b> 古語求書</b><br><b> 労働役</b><br>石編鍵<br>1234k<br>ことを希望する金<br>セルズ銀行<br>小牧支店<br>1                                                                                                    | 間<br><b>R陵</b><br>康被害救済法<br>5-654321<br>融線関(全酸納<br>口座番号                                     | じる<br>労働保険料<br>三一般拠出金<br>1-987<br>懇問のない場合<br>1234567 | 印刷<br>還付<br>計載郵便局 | 」<br>請求書<br><sup>愛種</sup><br>)                                                                                                    | 労働局変更<br>付金<br>切 <sup>(</sup> )・セレス<br>物<br>会社セルズ | 更<br>一<br>学働     | - 2000<br>(采陳祭料<br>マリヤクサトクユウ<br>帝(役)佐藤豊 |
| ? 学 并载式8号 为働保附 ①還付: 金融梯         | 与 (第 余 金 の) 展開                | 536条                   | <ul> <li>会)還介</li> <li>(関係)</li> <li>(をうける)</li> <li>名称</li> <li>支店名</li> <li>種別</li> <li>名称</li> </ul> | <b> 古語求書</b><br>労働係<br>石編鍵<br>1234<br>セルズ銀行<br>小牧支店<br>1                                                                                                    | 間(<br>康被害救済法<br>5-654321<br>融線関(金融相<br>口座番号                                                 | じる<br>労働保険料<br>一般拠出金<br>1-987<br>黒関のない場合             | 印刷<br>還付<br>計は郵便局 | 1<br>- 請求書<br>愛種<br>))<br>(ナ 加)<br>(ナ 加)<br>(ナ 加)<br>(ナ 加)<br>(ナ 加)<br>(ナ 加)<br>(ナ 加)<br>(ナ 加)<br>(ナ 加)<br>(ナ 加)<br>(ナ 加)<br>(ナ 加)<br>(大 加)<br>(大 加)<br>()<br>()<br>()<br>()<br>()<br>()<br>()<br>()<br>()<br>( | 労働局交到<br>付金<br>初行2tt                              | 更<br>一<br>予働     | - (1997)<br>(保険料<br>マリヤクサトクユな<br>帝役佐藤書  |

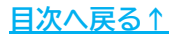

#### 発行元 株式会社セルズ

本マニュアルに記載された内容は予告なく変更されることがあります。 本マニュアルに掲載した画面表示、説明図などは、実際のものとは一部異なる場合があり ますのでご了承ください。

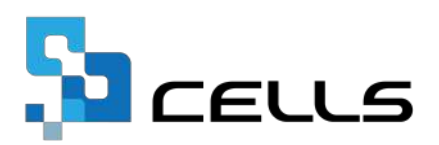